# **Passwordstate** Enterprise Password Management

Privileged Account Management Manual

This document and the information controlled therein is the property of Click Studios. It must not be reproduced in whole/part, or otherwise disclosed, without prior consent in writing from Click Studios.

## **Table of Contents**

| 1  | OVE         | ERVIEW                                                                                          | 4         |
|----|-------------|-------------------------------------------------------------------------------------------------|-----------|
| 2  | PAS         | SWORDSTATE WEB SERVER SYSTEM REQUIREMENTS                                                       | .7        |
| 3  | PO          | VERSHELL AND SECURE SOCKETS LAYER (SSL) PROTOCOL                                                | .8        |
| 4  | PAS         | SWORD RESET SCRIPT REQUIREMENTS                                                                 | .9        |
| 5  | PAS         | SWORD VALIDATION SCRIPT REQUIREMENTS                                                            | 8         |
| 6  | PAS         | SWORD DISCOVERY SCRIPT REQUIREMENTS                                                             | 9         |
| 7  | ENA         | ABLING POWERSHELL REMOTING PER HOST                                                             | !1        |
| 8  | ENA         | ABLING POWERSHELL REMOTING VIA GROUP POLICY                                                     | 22        |
| 9  | HOS         | STS IN NON-TRUSTED DOMAINS                                                                      | 27        |
| 10 | ACC         | COUNT DISCOVERY AND PASSWORD RESETS BETWEEN NON-TRUSTED DOMAINS, OR AGAINST WORKGROUP COMPUTERS | 28        |
| 11 | LOC         | CAL ADMINISTRATOR ACCOUNT PASSWORD RESETS WITHOUT THE USE OF A PRIVILEGED ACCOUNT CREDENTIAL    | <u>'9</u> |
| 12 | PAS         | SWORD RESETS AND ACCOUNT VALIDATION FOR LINUX ROOT ACCOUNTS                                     | 10        |
| 13 | STR         | UCTURE OF A PASSWORD RESET SCRIPT                                                               | 32        |
| 14 | SSH         | TEMPLATE SCRIPTS                                                                                | 13        |
| 14 | 4.1         | SSH TEMPLATE - REMOTE COMMANDS                                                                  | 33        |
| 14 | 4.2         | SSH Template - Remote Shell                                                                     | 35        |
| 14 | 4.3         | SSH TEMPLATE SUCCESS AND ERROR CONDITIONS                                                       | 36        |
| 14 | 4.4         | CREATING SSH TEMPLATE SCRIPTS                                                                   | 37        |
| 15 | PO          | VERSHELL SCRIPT VARIABLES4                                                                      | 10        |
| 16 | ON          | PREMISE ACTIVE DIRECTORY PASSWORDS4                                                             | 12        |
| 1  | 6.1         | Privileged Account Credential                                                                   | 12        |
| 1  | 5 <b>.2</b> | ADD APPROPRIATE DOMAINS TO THE ACTIVE DIRECTORY DOMAINS SCREEN                                  | 13        |

#### **Click Studios**

|    | L6.3 | Configure a Password List for Password Resets                             | 44 |  |  |  |  |  |
|----|------|---------------------------------------------------------------------------|----|--|--|--|--|--|
| -  | L6.4 | CONFIGURE A PASSWORD FOR PASSWORD RESETS                                  | 45 |  |  |  |  |  |
| :  | L6.5 | Triggering a Reset                                                        | 47 |  |  |  |  |  |
| 17 | PAS  | PASSWORD RESET QUEUING SYSTEM                                             |    |  |  |  |  |  |
| 18 | PAS  | SWORD RESET DEPENDENCY RECORDS                                            | 51 |  |  |  |  |  |
|    | L8.1 | Anatomy of a Password Dependency Reset                                    | 53 |  |  |  |  |  |
| 19 | HOS  | ST AND ACCOUNT DISCOVERIES                                                | 54 |  |  |  |  |  |
|    | L9.1 | Explanation of Discovery Jobs                                             | 54 |  |  |  |  |  |
| :  | L9.2 | Setting up a Host Discovery                                               | 55 |  |  |  |  |  |
| :  | L9.3 | Setting up an Account Discovery                                           | 58 |  |  |  |  |  |
|    | L9.4 | Active Directory Discovery Job Explained                                  | 58 |  |  |  |  |  |
| :  | L9.5 | LOCAL ADMIN DISCOVERY                                                     | 60 |  |  |  |  |  |
|    | 19.6 | WINDOWS DEPENDENCIES DISCOVERY                                            | 62 |  |  |  |  |  |
|    | L9.7 | DATABASE ACCOUNT DISCOVERY                                                | 64 |  |  |  |  |  |
| 20 | OFF  | ICE 365 AND MICROSOFT ENTRA ID ACCOUNTS                                   | 66 |  |  |  |  |  |
|    | 20.1 | Powershell Module Requirements                                            | 66 |  |  |  |  |  |
|    | 20.2 | MICROSOFT ENTRA ID PERMISSIONS                                            | 66 |  |  |  |  |  |
| 2  | 20.3 | Office 365 and Entra ID Heartbeats                                        | 67 |  |  |  |  |  |
| 21 | INS  | TALLING ORACLE DATA ACCESS COMPONENTS (ODAC)                              | 68 |  |  |  |  |  |
| 22 | VM   | WARE ESXI ACCOUNTS - POWERCLI POWERSHELL MODULE                           | 69 |  |  |  |  |  |
| 23 | REN  | NOTE SITE LOCATIONS AGENT                                                 | 70 |  |  |  |  |  |
| 24 | PAS  | SWORD RECORD EXAMPLES                                                     | 71 |  |  |  |  |  |
|    | 24.1 | OFFICE 365/AZURE AD ACCOUNTS:                                             | 71 |  |  |  |  |  |
|    | 24.2 | Workgroup/Non-Domain Local Administrators                                 | 72 |  |  |  |  |  |
|    | 24.3 | DATABASE ACCOUNTS (MICROSOFT SQL SERVER, ORACLE, POSTGRE, MYSQL, MARIADB) | 73 |  |  |  |  |  |
|    | 24.4 |                                                                           | 74 |  |  |  |  |  |
| 2  | 24.5 | SSH Accounts with Public/Private Key Authentication                       | 75 |  |  |  |  |  |
|    |      |                                                                           |    |  |  |  |  |  |

| 24.6 | CISCO IOS ENABLE ACCOUNT |
|------|--------------------------|
| 24.7 | Dell IDrac Accounts      |

## 1 Overview

Passwordstate can automate the management of privileged accounts, by discovering accounts on your network, resetting the account passwords and performing "heartbeats" on these passwords so you can be sure the passwords are in sync. Below is a list of account types that Passwordstate natively manages:

- Microsoft Active Directory, Local Administrator Windows Accounts, Windows Scheduled Tasks, Windows Services, IIS Application Pools, SQL Accounts, COM+ Components, Office 365 and Microsoft Entra ID Accounts
- Cisco Routers and Switches
- Linux Accounts including root (CentOS, Debian, Fedora, Mac OS X, Mint, Open SUSE, Oracle Linux, Oracle Solaris, RedHat Linux, Scientific Linux, Solaris, SUSE Enterprise Desktop, SUSE Enterprise Server, Ubuntu)
- MySQL Accounts
- Oracle Accounts
- MariaDB Accounts
- Palo Alto Firewalls
- PostgreSQL Accounts
- HP iLO out of band management cards
- HP H3C switches and routers
- HP Procurve switches and routers
- F5 BIG-IP Load Balancers
- IBM's IMM out of band management cards
- Dell's iDRAC out of band management cards
- VMWare ESX Accounts
- Juniper Junos devices
- Juniper ScreenOS firewalls Accounts
- Fortigate Firewall Accounts
- SonicWALL Firewall Accounts

#### **Custom Powershell Reset Scripts**

If you have a system that is not natively supported as in the list above, you have the ability to write your own custom scripts and use them in Passwordstate to manage the accounts on those systems. This feature also allows you to add in your custom operating system with a logo of your choice. You can also clone existing scripts and modify them to add in functionality if desired.

#### **Custom Powershell "Dependency" Scripts**

Passwordstate has a feature where you can add in custom PowerShell scripts to perform task of your choice, as a dependency when a password has been successfully updated. For example, you may want to update some documentation or send some information about the newly reset password to the API of your Help Desk software. Or maybe you need to use the new password on another application so you will automate the newly reset password being sent to that 3<sup>rd</sup> party software.

When creating a custom script of this nature, you can use a number of built-in variables to pull information from Passwordstate and insert this data into your scripts. These variables can be found in section **PowerShell Script Variables** of this guide.

#### **SSH Templates**

If you have a system that is not natively supported in the list above, that uses SSH as the communication protocol, there is a feature where you can build your own scripts based off SSH Templates. This allows you to simply issue a series of commands in sequential order, or all on one line to perform the password reset. You then set your own "**success**" and "**error**" conditions. This means you do not need to write the entire reset script, but as long as you know the native commands to perform a password reset on that system, as if you were doing it right within the SSH shell, you can build your own reset scripts easily.

#### Password Heartbeat/Validation/Discovery

Passwordstate allows you to perform 'validation' tasks to ensure the passwords stored in Passwordstate are accurate compared to what is being used on remote hosts. You're also able to 'discover' many different types of accounts on devices on your network, and Passwordstate does all this without the need to install any agents on those remote devices. Examples of what Passwordstate can discover are Local Windows or Linux accounts, accounts on Windows services or IIS Application pools, or maybe local accounts on your Fortigate firewall or Cisco switch.

When running a discovery job, you can put it in to "**Simulation**" mode, and this will report back to you what it finds but it won't add any data into Passwordstate. It's a good way to validate what accounts are being discovered without fear of affecting any production system. If you want, you can have the password reset immediately with a strong random password of your choice, a static password of your choice, or maybe you want to add the account into Passwordstate without doing a password reset at all, the choice is yours.

#### **No Agents Required**

Click Studios designed the Password Reset, Heartbeat and Discovery features to make use of Microsoft's PowerShell scripting capabilities, to eliminate the need to install custom agents on remote Hosts. These Reset, Heartbeat & Validation features can also be used on Hosts in non-trusted domains.

Note: If you do have strict firewalling between various networks, or manage client's infrastructure over the Internet, there is also a **Remote Site Agent** which can be deployed which can communicate securely over HTTPS with additional encryption to protect your data. This agent can execute all these Password Resets, Discovery and Validation scripts on those remote networks and report the results back into your core Passwordstate website, so it's all centrally managed within one console. See section **Remote Site Locations** for more information

## 2 Passwordstate Web Server System Requirements

To make use of the PowerShell Password Reset Scripts, the below components may need to be set up on your Passwordstate Web Server:

- Microsoft .Net Framework 4.7.2 or higher (mandatory)

To check .NET version, run this command in Powershell ISE on your web server:

\$Release = (Get-ItemProperty -Path 'HKLM:\SOFTWARE\Microsoft\NET Framework Setup\NDP\v4\Full\').Release
If (\$Release -ge '461808')
{Write-Host ".NET Framework 4.7.2 or high is installed. No action required"}
else
{Write-Host ".NET Frame needs to be updated"}

Installation of .NET Framework can be achieved by:

- Windows Updates
- Installed as a 'Server Feature' on Server OS
- Installed as a Windows Feature through Add/Remove Programs on Windows 10, 11
- Installed manually via this link: https://support.microsoft.com/en-au/help/4054531/microsoft-net-framework-4-7-2-web-installer-for-windows
- PowerShell 5.0 or higher (mandatory)
- **Microsoft Visual C++ 2013 Runtime** <u>https://www.microsoft.com/en-au/download/details.aspx?id=40784</u> (mandatory this will automatically be installed for you when installing Passwordstate)
- Azure Az PowerShell Module (only required for Office 365 or Azure AD Accounts)
- VMWare PowerCLI Powershell Module (only required for VMWare ESXi accounts if SSH is disabled on your devices)
- Oracle Data Access Components (ODAC) (only required for Oracle database Passwords)
- **Remote Server Administration Tools (RSAT)** (only required for On-Premise Active Directory Accounts Can be added as a '*Feature*' on Windows Server OS, or installed manually if you are hosting Passwordstate on Windows 10/11): <u>https://www.microsoft.com/en-us/download/details.aspx?id=45520</u>

## **3** PowerShell and Secure Sockets Layer (SSL) protocol

By default, any PowerShell scripts that use the Invoke-Command cmlet, do not use the -UseSSL parameter.

This option can be enabled on the screen Administration -> System Settings -> Miscellaneous tab, or if using Remote Site Locations agents, it can be enable per remote site record.

The -UseSSL cmdlet uses the Secure Sockets Layer (SSL) protocol to establish a connection to the remote computer.

WS-Management encrypts all PowerShell content transmitted over the network. The UseSSL parameter is an additional protection that sends the data across an HTTPS, instead of HTTP.

For more information, please refer to Microsoft documentation here - <u>https://learn.microsoft.com/en-us/powershell/module/microsoft.powershell.core/invoke-</u> <u>command?view=powershell-7.3</u>

## 4 Password Reset Script Requirements

There are different System Requirements, and host configurations, depending upon which Password Reset scripts you would like to use. The following table describes the possible scenarios.

- Note 1: For detailed information about open ports, refer to "Passwordstate Open Port Requirements" on Click Studios website: <u>https://www.clickstudios.com.au/documentation/</u>
- Note 2: If you are using the **Remote Site Locations Agent**, this has the same system requirements as your Passwordstate web server, and the hosts on that network will have the same requirements as the table below
- Note 3: All Linux Distributions such as **Redhat**, **Mint**, **Ubuntu**, **Mac OS X**, etc are all consolidated under the Account type of **Linux** in the table below.
- Note 4: VMWare ESXi accounts can use either SSH or HTTPS to connect. If you use SSH, choose the Linux Reset script option. If you prefer to use HTTPS, check the VMWare ESXi requirements in the table below
- Note 5: For Windows operating systems, Server 2012 R2 and above are supported

| Account Type     | Port<br>Requirements         | Passwordstate Web Server<br>Requirements                                                                                                    | Privileged Account<br>Required? | Notes                                                                                                    |
|------------------|------------------------------|----------------------------------------------------------------------------------------------------|---------------------------------|----------------------------------------------------------------------------------------------------|
| Active Directory | 9389, 389 or<br>636, 88, 464 | <ol> <li>RSAT Tools needs to be<br/>installed on web server         <ul> <li>See section On</li> <li>Premise Active</li> <li>Directory Passwords in<br/>this documentation</li> <li>below for more<br/>information.</li> </ul> </li> </ol> | Yes                             | <ol> <li>Privileged Account must have Account Operator rights<br/>when changing passwords on the domain, or delegate<br/>equivalent permissions</li> <li>If you need to change passwords for accounts which have<br/>Domain Admin rights, then your Privileged Account may<br/>also need Domain Admin rights, or delegate equivalent<br/>permissions</li> </ol> |
| Cisco IOS        | 22                           | None                                                                                                    | Yes or No – See Notes →         | 1. When resetting Cisco accounts, a <b>Privilege Level 15</b> type account must be used in order to perform the reset. This is either for a Privileged Account Credential if being used, or the account on the password record itself, if not using a Privileged Account Credential                                                                             |

|            |    |      |                   | 2. | When resetting the <b>enable</b> password, you must use a<br>Privileged Account Credential which will SSH to the Cisco<br>device, and this account performs the password reset for<br>enable. The Username field for the password record itself<br>must be named as ' <b>enable</b> '                                                                                                    |
|------------|----|------|-------------------|----|----------------------------------------------------------------------------------------------------|
|            |    |      |                   | 3. | This script will work if the account's password is of type<br>' <b>secret</b> ' or ' <b>password</b> '                                                                                                    |
|            |    |      |                   | 4. | If you do not assign a Privileged Account on your password<br>record for this account, the user will attempt to connect to<br>the host and reset its own password                                                                                                    |
|            |    |      |                   | 5. | If you do assign a Privileged Account, this Privileged<br>Account will connect to the Host and reset the password for<br>the user                                                                                                    |
| Dell iDRAC | 22 | None | No – See Notes —> | 1. | The reset script for this account type does not use a<br>Privileged Account, so assigning one to the password record<br>is not recommended as it will have no effect                                                                                                    |
|            |    |      |                   | 2. | The user will connect into the <b>iDrac</b> as itself and reset its own password                                                                                                    |
|            |    |      |                   | 3. | Requires <b>RACADM</b> tools to be installed on the <b>iDRAC card</b>                                                                                                    |
|            |    |      |                   | 4. | <b>iDrac</b> cards with firmware version 4.40 or high has replaced <b>getconfig</b> command with <b>get</b> command. <b>get</b> commands no longer return the index number of the user account, so you must manually set the index number for each account running on these firmware versions. See <b>iDrac</b> example in <b>section Dell iDrac Accounts</b> in this documentation below for more information. |
|            |    |      |                   | 5. | If you do not assign a Privileged Account on your password<br>record for this account, the user will attempt to connect to<br>the host and reset its own password                                                                                                    |

|             |    |      |                         | <ol> <li>If you do assign a Privileged Account, this Privileged<br/>Account will connect to the Host and reset the password for<br/>the user</li> </ol>                                                                                                    |
|-------------|----|------|-------------------------|----------------------------------------------------------------------------------------------------|
| F5 BIG-IP   | 22 | None | Yes                     | 1. Accounts in <b>BIG-IP</b> appliances can be configured with<br>Terminal Access of type <b>'Advanced Shell</b> ' or <b>'TMSH</b> '. You<br>need to select the appropriate BIG-IP reset script to use,<br>depending on the Terminal Access type for the Privileged<br>Account Credentials you have associated with the Password<br>Reset Script  |
| F5 BIG-IP   | 22 | None | Yes                     | 1. Accounts in <b>BIG-IP</b> appliances can be configured with<br>Terminal Access of type <b>'Advanced Shell</b> ' or ' <b>TMSH</b> '. You<br>need to select the appropriate BIG-IP reset script to use,<br>depending on the Terminal Access type for the Privileged<br>Account Credentials you have associated with the Password<br>Reset Script |
| Fortigate   | 22 | None | No – See Notes —>       | <ol> <li>If you do not assign a Privileged Account on your password<br/>record for this account, the user will attempt to connect to<br/>the host and reset its own password</li> <li>If you do assign a Privileged Account, this Privileged<br/>Account will connect to the Host and reset the password for<br/>the user</li> </ol>              |
| НР НЗС      | 22 | None | Yes                     | None                                                                                                    |
| HP iLO      | 22 | None | No – See Notes —        | <ol> <li>If you do not assign a Privileged Account on your password<br/>record for this account, the user will attempt to connect to<br/>the host and reset its own password</li> </ol>                                                                                                    |
|             |    |      |                         | <ol> <li>If you do assign a Privileged Account, this Privileged<br/>Account will connect to the Host and reset the password for<br/>the user</li> </ol>                                                                                                    |
| HP Procurve | 22 | None | Yes or No − See Notes → | <ol> <li>The only account which has permissions to change<br/>passwords is the Manager account. If you are wanting to<br/>reset the password for the Operator account, you need to</li> </ol>                                                                                                    |

|                                  |    |      |                         |    | associate a Privileged Account Credential to the password<br>record - where the Privileged Account Credential is the<br><b>Manager</b> account                                                                                                    |
|----------------------------------|----|------|-------------------------|----|----------------------------------------------------------------------------------------------------|
| IBM IMM                          | 22 | None | Yes or No – See Notes → | 1. | When resetting passwords on IBM IMM cards, you must<br>know the <b>LoginID</b> of the account you wish to reset<br>passwords for. In order to use this script, you must<br>configure <b>Generic Field 1</b> on the <b>PasswordList</b> named as<br><b>'LoginID'</b> . See <b>IBM IMM Accounts</b> in this documentation<br>below for more information. |
| Juniper Junos                    | 22 | None | No – See Notes —>       | 1. | If you do not assign a Privileged Account on your password record for this account, the user will attempt to connect to the host and reset its own password                                                                                                    |
|                                  |    |      |                         | 2. | If you do assign a Privileged Account, this Privileged<br>Account will connect to the Host and reset the password for<br>the user                                                                                                    |
| Juniper<br>NetScreen<br>ScreenOS | 22 | None | Yes – See Notes —>      | 1. | The Privileged Account can be used to reset the root account, and any other non-root accounts                                                                                                    |
| Linux                            | 22 | None | Yes or No – See Notes→  | 1. | If you do not assign a Privileged Account on your password<br>record for this account, the user will attempt to connect to<br>the host and reset its own password                                                                                                    |
|                                  |    |      |                         | 2. | See section <b>Password Resets and Account Validation for</b><br><b>Linux Root Accounts</b> in this documentation below for more<br>information.                                                                                                    |
|                                  |    |      |                         | 3. | If you do assign a Privileged Account, this Privileged<br>Account will connect to the Host and reset the password for<br>the user                                                                                                    |
|                                  |    |      |                         | 4. | If your <b>root</b> account has SSH abilities, it will connect to the host and reset its own password. If SSH for <b>root</b> is disabled, you'll need to assign a Privileged Account that will connect                                                                                                    |

|          |      |      |                   |    | to the host and reset the <b>root</b> password. See section<br><b>Password Resets and Account Validation for Linux Root</b><br><b>Accounts</b> in this documentation below for more<br>information.                                                                                                    |
|----------|------|------|-------------------|----|----------------------------------------------------------------------------------------------------|
|          |      |      |                   | 5. | When resetting passwords for <b>Mac OS X</b> , no Privileged Account Credential is required, as OSX prevents one account from updating the keychain of another account                                                                                                    |
|          |      |      |                   | 6. | Public/Private Key authentication can also be used with the<br>Privileged Account Credential to connect to the Host. See<br>example in Section SSH Accounts with Public/Private Key<br>Authentication in this documentation below for more<br>information.                                                                                                    |
|          |      |      |                   | 7. | Please note that for ' <b>root</b> ' accounts, the password value for<br>the root account in Passwordstate must be correct before<br>any password resets can occur. This means that if you are<br>using a Linux Account Discovery Job, and a root account is<br>discovered and added into a Password List, then you must<br>edit the password record and make the following changes: |
|          |      |      |                   |    | <ul> <li>Untick the option 'Password Enabled for Resets'</li> <li>Reset the password to the correct value save the record</li> <li>Edit the record again, tick the 'Password Enabled for<br/>Resets', and save the record again</li> </ul>                                                                                                    |
| Maria DB | 3306 | None | No – See Notes —> | 1. | If you do not assign a Privileged Account on your password<br>record for this account, the user will attempt to connect to<br>the host and reset its own password                                                                                                    |
|          |      |      |                   | 2. | If you do assign a Privileged Account, this Privileged<br>Account will connect to the Host and reset the password for<br>the user                                                                                                    |

| MS SQL Server | 1433 | None | Yes or No – See Notes→ | <b>1.</b><br>2. | Firewall allows access on SQL Server port – default port is<br><b>1433</b> for SQL Standard and above, and SQL Express can use<br>a Dynamic Port – generally <b>49260</b><br>You must also have the <b>TCP/IP Protocol</b> enabled for SQL<br>Server, and this can be done using the SQL Server<br>Configuration Manager Utility, under the section <b>SQL</b><br><b>Server Network Configuration</b> -> <b>Protocols</b> for<br><instancename>. Generally, this is not enabled for SQL<br/>Server Express</instancename>         |
|---------------|------|------|------------------------|-----------------|----------------------------------------------------------------------------------------------------|
|               |      |      |                        | 3.              | The Privileged Account Credential you are using to perform<br>resets must have the ' <b>ALTER ANY LOGIN</b> ' permission as<br>minimum on order to perform resets. The Privileged<br>Account Credential can be either an SQL Account, or an<br>Active Directory Account - if an AD Account, the Username<br>field must be in the format of <b>domain\Username</b> . If no<br>Privileged Account Credential is being used, an SQL Account<br>can change its own password without any special privileges<br>required in SQL Server. |
|               |      |      |                        | 4.              | If you do not assign a Privileged Account on your password<br>record for this account, the user will attempt to connect to<br>the host and reset its own password<br>If you do assign a Privileged Account, this Privileged                                                                                                    |
|               |      |      |                        | 5.              | Account will connect to the Host and reset the password for<br>the user                                                                                                    |
| MySQL Server  | 3306 | None | No – See Notes →       | 1.              | If you do not assign a Privileged Account on your password record for this account, the user will attempt to connect to the host and reset its own password                                                                                                    |
|               |      |      |                        | 2.              | If you do assign a Privileged Account, this Privileged<br>Account will connect to the Host and reset the password for<br>the user                                                                                                    |

| Office 365 and<br>Microsoft Entra<br>ID | NA   | <ol> <li>Azure Az PowerShell<br/>module – See section<br/>Office 365 and<br/>Microsoft Entra ID<br/>Accounts in this<br/>documentation below<br/>for more information.</li> <li>Internet access</li> </ol> | Yes or No – See Notes→  | <ol> <li>See section Office 365 and Microsoft Entra ID Accounts in<br/>this documentation below for more information.</li> <li>Username in password record must be the Entra ID "User<br/>principal name" of the account being reset – See Password<br/>Record Examples section further down in this guide</li> <li>If you do not assign a Privileged Account on your password<br/>record for this account, the user will attempt to connect to<br/>the Tenant and reset its own password</li> <li>If you do assign a Privileged Account, this Privileged<br/>Account will connect to the Tenant and reset the password<br/>for the user</li> </ol> |
|-----------------------------------------|------|----------------------------------------------------------------------------------------------------|-------------------------|----------------------------------------------------------------------------------------------------|
| Oracle DB<br>Server                     | 1521 | Oracle Data Access<br>Components (ODAC) – See<br>Section 4 in this<br>documentation below for<br>more information.                                                                                         | Yes or No – See Notes → | <ol> <li>If you do not assign a Privileged Account on your password<br/>record for this account, the user will attempt to connect to<br/>the host and reset its own password</li> <li>If you do assign a Privileged Account, this Privileged<br/>Account will connect to the Host and reset the password for<br/>the user</li> </ol>                                                                                                    |
| Palo Alto                               | 22   | None                                                                                                    | No – See Notes →        | <ol> <li>If you do not assign a Privileged Account on your password<br/>record for this account, the user will attempt to connect to<br/>the host and reset its own password</li> <li>If you do assign a Privileged Account, this Privileged<br/>Account will connect to the Host and reset the password for<br/>the user</li> <li>Public/Private Key authentication can also be used with the<br/>Privileged Account Credential to connect to the Host. See<br/>section SSH Accounts with Public/Private Key<br/>Authentication in this documentation below for more<br/>information.</li> </ol>                                                   |

| PostgreSQL | 5432         | None | Yes or No: See Notes →  | <ol> <li>If you do not assign a Privileged Account on your password<br/>record for this account, the user will attempt to connect to<br/>the host and reset its own password</li> <li>If you do assign a Privileged Account, this Privileged<br/>Account will connect to the Host and reset the password for<br/>the user</li> </ol>                                                                                                    |
|------------|--------------|------|-------------------------|----------------------------------------------------------------------------------------------------|
| SonicWALL  | 22           | None | Yes or No: See Notes →  | <ol> <li>If you do not assign a Privileged Account on your password<br/>record for this account, the user will attempt to connect to<br/>the host and reset its own password</li> <li>If you do assign a Privileged Account, this Privileged<br/>Account will connect to the Host and reset the password for<br/>the user</li> </ol>                                                                                                    |
| Windows OS | 5985 or 5986 | None | Yes or No: See Notes —> | <ol> <li>PowerShell 3.0 or above required on Remote Host</li> <li>PowerShell Remoting enabled on Remote Host</li> <li>If you are performing resets Local Administrator Windows<br/>Accounts on Non-Trusted Active Directory Domains, or<br/>against WorkGroup computers, see section Account<br/>Discovery and Password Resets between Non-Trusted<br/>Domains, or against Workgroup Computers in this<br/>documentation below for more information.</li> <li>If you edit the scheduled task and make a change, then you<br/>will need to confirm the current password when saving<br/>changes. Doing this removes the domain from the<br/>Scheduled Task and prevents Passwordstate from<br/>discovering it. Ensure you type in your username as<br/>domain\username when saving a Scheduled Task</li> <li>Port 5985 uses HTTP and this is the default Powershell<br/>protocol. Port 5986 uses HTTPS and the -UseSSL parameter<br/>on all Invoke-Command cmdlets. Search Administration -&gt;</li> </ol> |

|             |     |                                                                                                    |                        | 6.       | <ul><li>System Settings in Passwordstate for usessI to toggle this setting on or off.</li><li>Powershell traffic through HTTP is still encrypted, but HTTPS is an extra layer of security</li></ul>                                                                                                    |
|-------------|-----|----------------------------------------------------------------------------------------------------|------------------------|----------|----------------------------------------------------------------------------------------------------|
| VMWare ESXi | 443 | VMWare PowerCLI<br>Powershell module – See<br>section VMWare ESXi<br>Accounts - PowerCLI<br>Powershell Module in this<br>documentation below for<br>more information. | Yes or No: See Notes → | 1.<br>2. | If you do not assign a Privileged Account on your password<br>record for this account, the user will attempt to connect to<br>the host and reset its own password<br>If you do assign a Privileged Account, this Privileged<br>Account will connect to the Host and reset the password for<br>the user |

#### **Open Ports Requirements**

For a full list of open port requirements for Password Resets, you can refer to section **'Password Resets'** in the following document - <u>https://www.clickstudios.com.au/downloads/version9/Passwordstate\_Open\_Port\_Requirements.pdf</u>

## 5 Password Validation Script Requirements

Password Validation (Account Heartbeats) is also achieved using a variety of different PowerShell scripts, and each of the Validations Scripts has the same System Requirements as the equivalent Password Reset Script.

- Note 1: Validations can also be performed manually in the User Interface of Passwordstate, either from the 'Actions' dropdown menu for a password record, or when you open the password record you will also see the following Heartbeat icon
- Note 2: For Windows operating systems, Server 2012 R2 and above are supported

#### **Open Ports Requirements**

For a full list of open port requirements for Password Resets, you can refer to section 'Account Validation (Heartbeats)' in the following document https://www.clickstudios.com.au/downloads/version9/Passwordstate Open Port Requirements.pdf

## 6 Password Discovery Script Requirements

The following Discovery jobs are provided to help discover Local Admin Accounts on your network, and various 'Windows Resources' – such as Windows Services, IIS Application Pools and Scheduled Tasks, database accounts, network accounts, etc:

- Active Directory accounts
- Cisco IOS accounts
- Fortigate accounts
- HP H3C accounts
- Juniper Junos accounts
- Linux and MAC accounts
- Microsoft SQL Database accounts
- MariaDB Database accounts
- MySQL Database accounts
- Oracle Database accounts
- PostgreSQL Database accounts
- SonicWALL accounts
- Windows Dependency accounts such as domain accounts used on Windows Services, IIS Application Pools and Windows Scheduled Tasks
- VMWare ESXi accounts
- Note 1: Each of the Discovery jobs above have the same System Requirements as their respective Password Reset Scripts
- Note 2: For SQL Server account discoveries, the Privileged Account Credential you are using to perform resets must have the 'ALTER ANY LOGIN' permission as minimum. The Privileged Account Credential can be either an SQL Account, or an Active Directory Account if an Active Directory account, the Username field must be in the format of domain\Username. Your SQL Server must be configured in mixed-mode authentication in order to discover SQL Accounts.
- Note 3: For Windows operating systems, Server 2012 R2 and above are supported

Note 3: The Active Directory 'Password Reset' and 'Account Discovery' features requires the 'Remote Server Administration Tools (RSAT)' to be installed on your Passwordstate web server, or where you have deployed the 'Remote Site Locations Agent'. On Windows Server Operating Systems, you can install this by running the following PowerShell command (run PowerShell as Admin):

#### Add-WindowsFeature RSAT-AD-PowerShell

If your Passwordstate web server is running Windows 10 Operating System, please see this link to get these RSAT tools installed: <a href="https://docs.microsoft.com/en-US/troubleshoot/windows-server/system-management-components/remote-server-administration-tools">https://docs.microsoft.com/en-US/troubleshoot/windows-server/system-management-components/remote-server-administration-tools</a>

#### **Open Ports Requirements**

For a full list of open port requirements for Password Resets, you can refer to section **'Account Discoveries'** in the following document - <u>https://www.clickstudios.com.au/downloads/version9/Passwordstate\_Open\_Port\_Requirements.pdf</u>

## 7 Enabling PowerShell Remoting per Host

All versions of Windows Desktop Operating Systems, and Windows Server 2008, do not have PowerShell Remoting enabled by default. It can be enabled on each Host individually by following these steps:

- On the destination Host, run PowerShell as an Administrator
- Now type Enable-PSRemoting –Force

Running this command performs the following:

- Sets the 'Windows Remote Management' service to Automatic (delayed), and starts it
- Enables a HTTP listener
- Adds a firewall exception

## 8 Enabling PowerShell Remoting via Group Policy

To enable PowerShell Remoting for multiple hosts at a time in your environment, you can use Group Policy to make the required changes. The following instructions provide detail of how to do this (screenshots here are from a Windows Server 2012 R2 domain controller):

- Open the Group Policy Management Console
- Create or use an existing Group Policy Object, open it, and navigate to Computer Configuration -> Policies -> Administrative templates -> Windows Components
- Here you will find the available Group Policy settings for Windows PowerShell, WinRM and Windows Remote Shell:

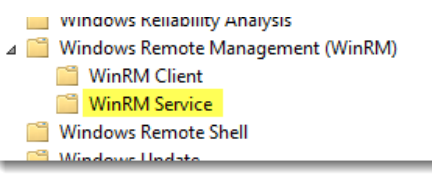

- Open "Allow remote server management through WinRM" setting
- Enable the Policy and set the IPv4 and IPv6 filter values to \*

| <b>9</b>                     | Allow             | remote server   | r management                  |
|------------------------------|-------------------|-----------------|-------------------------------|
| Allow remote serv            | ver management ti | nrough WinRM    | Pre                           |
| O Not Configured             | Comment:          |                 |                               |
| <ul> <li>Enabled</li> </ul>  |                   |                 |                               |
| <ul> <li>Disabled</li> </ul> |                   |                 |                               |
|                              | Supported on:     | At least Window | vs Vista                      |
|                              |                   |                 |                               |
| Options:                     |                   |                 | Help:                         |
|                              |                   |                 | This policy setti             |
| Pv4 filter: *                |                   |                 | Remote Manage                 |
| Pv6 filter: *                |                   |                 | the network for<br>HTTP port. |
| Syntax:                      |                   |                 | 16                            |

• Click OK

- Navigate to Windows Settings -> Security Settings -> System Services
- Select Windows Remote Management (WS-Management) Service and set the start-up mode to Automatic

| Windows Remote Management (WS-Managem ?   | ļ |
|-------------------------------------------|---|
| Security Policy Setting                   | _ |
| Windows Remote Management (WS-Management) |   |
| ✓ Define this policy setting              |   |
| Select service startup mode:              |   |
| <ul> <li>Automatic</li> </ul>             |   |
| O Manual                                  |   |
| O Disabled                                |   |
| Edit Security                             |   |
|                                           |   |
| OK Cancel Apply                           |   |

• Click OK

- You need to create a new Inbound Rule under Computer Configuration-> Policies -> Windows Settings -> Windows Firewall with Advanced Security-
  - > Inbound Rules:

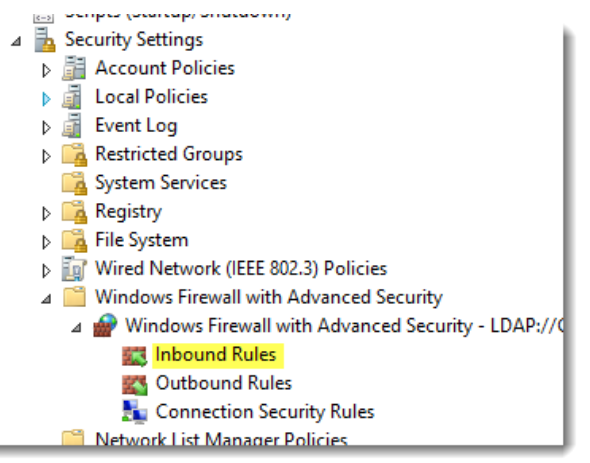

• The WinRM port numbers are predefined as "Windows Remote Management":

| <b>@</b>                                            | New Inbound Rule Wizard                                                                                                    |
|-----------------------------------------------------|----------------------------------------------------------------------------------------------------|
| Rule Type<br>Select the type of firewall rule to co | reate.                                                                                                    |
| Steps:<br>Predefined Rules<br>Action                | What type of rule would you like to create?         Program         Rule that controls connections for a program.         Pot         Rule that controls connections for a TCP or UDP pot.         Prodefined:         Windows Remote Management         Aule that controls connections for a Windows experience.         Custom         Custom rule. |

• With WinRM 2.0, the default http listener port is TCP 5985.

| <b>@</b>                              | New Inbound Rule Wizar                                                                        | d                    |                       | x        |
|---------------------------------------|-----------------------------------------------------------------------------------------------|----------------------|-----------------------|----------|
| Predefined Rules                      |                                                                                               |                      |                       |          |
| Select the rules to be created for th | is experience.                                                                                |                      |                       |          |
| Steps:                                |                                                                                               |                      |                       |          |
| Rule Type                             | Which rules would you like to create?                                                         |                      |                       |          |
| Predefined Rules                      | The following rules define network connectivity r                                             | equirements for the  | selected predefined   | d group. |
| Action                                | Rules that are checked will be created. If a rule a<br>the existing rule will be overwritten. | aiready exists and i | s checked, the cont   | ents of  |
|                                       |                                                                                               |                      |                       |          |
|                                       | Rules:                                                                                        |                      |                       |          |
|                                       | Name                                                                                          | Rule Exists          | Profile               | Descrip  |
|                                       | Windows Remote Management (HTTP-In)                                                           | No                   | Public<br>Domain Priv | Inbound  |
|                                       |                                                                                               |                      |                       |          |
|                                       | < 111                                                                                         |                      |                       | >        |
|                                       |                                                                                               |                      |                       |          |
|                                       |                                                                                               | < Back               | Next >                | Cancel   |

• Select "Allow the Connection"

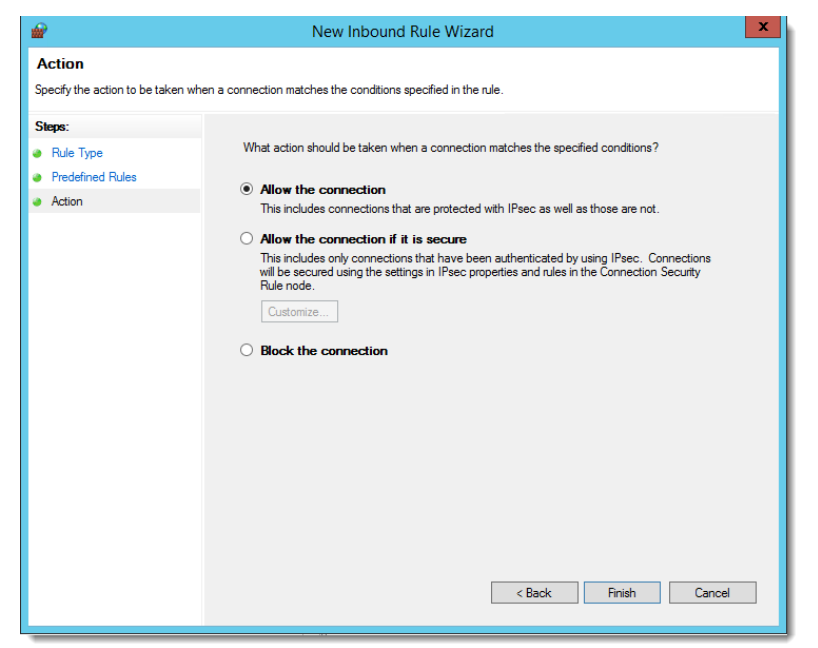

- Close the Group Policy Editor
- Link the PowerShell Settings GPO to correct OU for testing
- Run gpupdate on your test computers, or reboot them

## 9 Hosts in Non-Trusted Domains

It is also possible to perform Password Reset, Validations and Discoveries for hosts which are in non-trusted domains. For this to occur, the following is required:

- Functioning DNS so domain controllers and Hosts can be contacted
- Firewall ports must be open to allow traffic through. Please refer to the following Open Ports documents which describes all features/modules of Passwordstate <a href="https://www.clickstudios.com.au/downloads/version9/Passwordstate">https://www.clickstudios.com.au/downloads/version9/Passwordstate</a> Open Port Requirements.pdf
- A Privileged Account Credential must be supplied on the screen Administration -> Passwordstate Administration -> Privileged Account Credentials, in FQDN format i.e. <u>user@mydomain.com</u>
- The Active Directory Domain information needs to be added on the screen Administration -> Passwordstate Administration -> Active Directory Domains, and then linked to the relevant Privileged Account Credential you created in the above step
- When adding host records on the Hosts screen, it is recommended the Host names are specified using FQDN i.e. serverabc@mydomain.com

## 10 Account Discovery and Password Resets between Non-Trusted Domains, or against Workgroup Computers

If you are wanting Passwordstate to perform Account Discovery and Password Resets between non-trusted domains, or on computers which are not joined to the domain, you will need to configure PowerShell on your Passwordstate Web Server to "trust" all remote hosts. You can do this by running the following PowerShell command:

#### Set-Item WSMAN:\localhost\Client\TrustedHosts -value \*

Account Discoveries on Work Group machines will also need to enable the following registry key on the remote host to avoid 'WinRM' errors, which are related to UAC blocking Powershell Remoting sessions when used with the Invoke-Command Powershell commandlet, which is what we use to do discoveries.

Path = HKLM:\SOFTWARE\Microsoft\Windows\CurrentVersion\Policies\System Registry Key Name = LocalAccountTokenFilterPolicy Type = REG\_DWORD

Data = 1

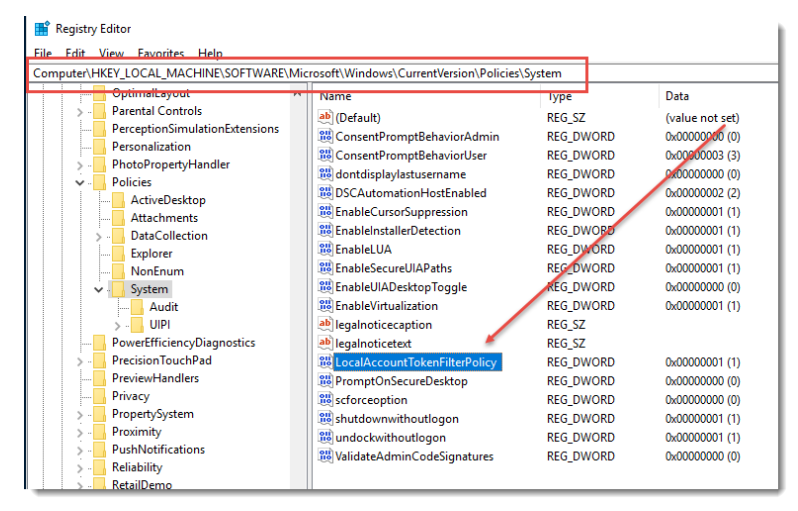

Please restart the Passwordstate Windows Service after making these changes.

## 11 Local Administrator Account Password Resets Without the Use of a Privileged Account Credential

If you are wanting to perform Password Resets on Windows Local Administrator Accounts, but not associated a Privileged Account Credential with the password record in Passwordstate i.e. reset the password using its own account, then you may need to add/enable the following registry key on the remote host to avoid 'Access Denied' PowerShell Remoting issues.

- Path = HKLM:\SOFTWARE\Microsoft\Windows\CurrentVersion\Policies\System
- Registry Key Name = LocalAccountTokenFilterPolicy
- Type = **REG\_DWORD**
- Data = 1

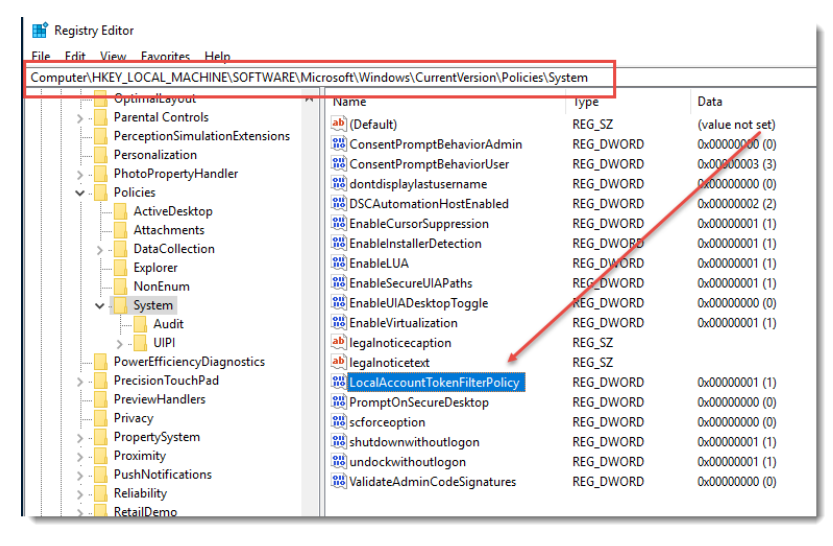

## **12** Password Resets and Account Validation for Linux Root Accounts

By default, most Linux Operating Systems do not allow you to SSH in using the root account – for security reasons.

Because of this restriction, it is recommended on the root password record in Passwordstate, that you select a 'Privileged Account Credential' which can SSH into the Linux Host, and perform Password Resets and Account Heartbeats.

Example Screenshots of a Password Record configured to use a Privileged Account to reset and validate a root account:

| Edit Password Please edit the password below, stored within the 'Linux Accounts' Password List (Tree Path = \Infrastructure).   password details notes security reset options heartbeat options   Password Reset Script and Privileged Account Credentials   Please select the appropriate Password Reset Script, and Privileged Account Credential, in order to perform the password reset.   Password Reset Script Reset Linux Password   Privileged Account msand on Redhat01   Image: Count Credential Reset Script.   Active Directory Accounts do not require you to select a Reset Script.   • Not all Reset Scripts require a Privileged Account. See KB Article in menu Help -> User Manual.   Password Reset Schedule   Image: When this Password expires, Auto-Generate a new one and perform any reset tasks at the time of:   Image: Output Reset Script Reset Script Reset a Reset Script Reset Script Reset Reset Reset Reset Reset Reset Reset Reset Reset Reset Reset Reset Reset Reset Reset Reset Reset Reset Reset Reset Reset Reset Reset Reset Reset Reset Reset Reset Reset Reset Reset Reset Reset Reset Reset Rese | <ul> <li>Edit Password</li> <li>Please edit the password below, stored within the 'Linux Accounts' Password List (Tree Path = \Infrastructure).</li> <li>password details notes security reset options heartbeat options</li> <li>Heartbeat Validation Options</li> <li>Select the Password Validation Script to use for the Heartbeat verification, and what schedule you would like to use to validate the password is correct:</li> <li>Validate Password or Linux Account</li> <li>Use the Privileged Account Credential selected on the 'Reset Options' tab to perform the authentication for this validation (only used for Linux root accounts if required):</li> <li>Validate Password every day at:</li> <li>19 Hour 36 Minute</li> </ul> |
|----------------------------------------------------------------------------------------------------|----------------------------------------------------------------------------------------------------|
| Save Cancel                                                                                                    | Password Reset tasks will be queued if Password updated.                                                                                                    |

In order to perform an Account Heartbeat in Passwordstate for the root account, when using a different Privileged Account credential, changes are required to each of the Sudoers file on your Linux desktops/servers. Below are the changes required:

• Open the Sudoers file with visudo using the following command:

#### Sudo visudo -f /etc/sudoers

• When editing the Sudoers file, scroll to the bottom and add the following two lines, entering in the appropriate username you use in Passwordstate as your Privileged Account:

## Enable sudo rootpw for Passwordstate Privileged Account Defaults:<username> rootpw

#### **Password Reset Implications**

With this change above to the sudoers file, this has implications for password resets for the root account, as the "current" password value for the root account must be set correctly in Passwordstate for this to work. Below is example PowerShell code for how password resets are occurring with this type of configuration:

echo -e \$'\$OldPassword\n\$NewPassword\n\$NewPassword' | sudo -S passwd \$UserName

The \$ symbol represent parameters passed to the reset script, and \$OldPassword in this case is the current value of the password stored in Passwordstate.

#### **Account Discovery Implications**

If you are wanting to configure an Account Discovery Job for root accounts, this requirement for password resets to have the current password stored for the root account in Passwordstate can cause complications. The two options for this are:

- If your root accounts on all machines use the same password value, then on the Discovery Job you can specify this password to be set on discovery
- If the above is not possible, then each of the accounts added into Passwordstate will need to be modified after they are discovered, and have the password set with the correct value. To do this you can edit the password record and:
  - o Untick the option 'Password Enabled for Resets'
  - $\circ$   $\;$  Reset the password to the correct value save the record
  - $\circ$  Edit the record again, tick the 'Password Enabled for Resets', and save the record again

Once this is done, schedule and manual password resets can occur for your root accounts.

## **13** Structure of a Password Reset Script

When creating your own Password Reset Scripts, we recommend that you copy one of ours as a basis for your own. We recommend this so that the Passwordstate Windows Service understands when the script has been executed successfully, or has failed.

There are 4 key areas in all of our scripts, and there is a screenshot below which highlights these areas. They are:

- 1. Command(s) to be executed this is the actual work done on the remote host to reset a password
- 2. Connect to remote host to execute command(s) this connectivity method will vary on the host, but generally it is done via PowerShell Remoting, SSH connection, or a direct connection to a database server
- 3. Error Capturing this is where we try and capture as many of the error scenarios as possible. The error messages here will be included in the email report you receive when a Password Reset attempt has failed for whatever reason
- 4. Calling the function this is what initiates the call to all the 3 steps above it. The variables you see here, enclosed in square brackets [], are replaced in realtime by the Passwordstate Windows Service when the reset occurs - it queries relevant data from the password record, the host record, and possibly the privileged account record if required

| C Concect to remote host and<br>provide for the Long to the Long to the solution left of the long to the long to the long to the long to the solution below, or press CMS. Insert Variable                                                                                                    | • |
|----------------------------------------------------------------------------------------------------|---|
| <pre>inted if info whilerer(#into whilerer(#).Exception.InString().InStart(#)) if "info whilerer(#).Exception.InString().InStart(#)) if "info whilerer(#).Exception.InString().InStart(#)) if "info whilerer(#).Exception.InString().InStart(#)) if "info whilerer(#).Exception.InString().InStart(#)) if "info whilerer(#).Exception.InString().InStart(#)) if "info whilerer(#).Exception.InString().InString().InStr</pre> |   |
| Sive Cancer                                                                                                    | Ы |

## 14 SSH Template Scripts

With some default PowerShell Scripts provided by Click Studios, we use an SSH Library from a company called Chilkat. Due to licensing restrictions of this SSH .NET Assembly, customers are not allowed to clone our scripts which use this assembly, and then modify it for their own needs.

To help you build your own custom scripts for systems that use the SSH connection protocol, Click Studios has included two new **'SSH Templated**' Powershell scripts, which allow you to specify SSH command line parameters to be passed to the remote system. The two types of Templates Scripts are:

- Remote Commands
- Remote Shell

Please see details below for further instructions on these two templated scripts.

#### 14.1 SSH Template - Remote Commands

Typically, this template is used for sending single line commands to the remote host, and receiving output back. Equivalent scripts within Passwordstate which execute commands in this manner are:

- Reset F5 BIG-IP Account Password AS
- Reset F5 BIG-IP Account Password TMSH
- Reset IBM IMM Account Password
- Reset Linux Password

Below is a screenshot of an example for resetting the password on a Redhat Linux account. In the example below, you can see that variables from a password record can be passed in the commands as well, and these are replaced real-time when the script executes. The example below shows [NewPassword], and [UserName]:

### ≥ Edit Password Reset Script

Please make changes to the script's settings as appropriate below, then click on the 'Save' button. Please refer to the Security Admininistrator's Manual for instructions for each of these tabs.

| script detai<br>Nease specif | ils cor<br>y your rese | nmands to execute <b>success and error conditions</b><br>t commands as appropriate, and reorder them in the order they need to be executed in. |               |
|------------------------------|------------------------|----------------------------------------------------------------------------------------------------|---------------|
| Command                      |                        | Comment                                                                                                    |               |
| Actions                      | Order                  | Command                                                                                                    | Comment       |
| 0                            |                        | echo -e \$'[NewPassword]\n[NewPassword]'   passwd [UserName]                                                                                   | Reset Command |

Please see section **16.4 'SSH Template Variables**' below for a comprehensive list of variables you can issue in your commands.

#### 14.2 SSH Template - Remote Shell

Typically, this template is used for opening a pseudo terminal on the remote host, and executing one or more commands within the terminal session, where you can also 'wait' for an expected result back from the operating system. Equivalent scripts which execute commands in this manner are:

- Reset Cisco Host Password
- Reset Dell iDRAC Account Password
- Reset Fortigate Password
- Reset Juniper Junos Password
- Reset Palo Alto Password
- Reset SonicWALL Password

Below is a screenshot of an example for resetting the password on a **Palo Alto Firewall** account. In addition to the commands being issued, you can also 'Wait' for a certain response from a command, before moving onto the next command. If you do not need to wait for a certain response, then simply include the \* symbol: Let Password Reset Script

Please make changes to the script's settings as appropriate below, then click on the 'Save' button. Please refer to the Security Admininistrator's Manual for instructions for each of these tabs.

| lease specif | y your reset | t commands as appropriate, and reorder them in the order t<br>Wait For Output Commen<br>* | they need to be executed in. |         |
|--------------|--------------|-------------------------------------------------------------------------------------------|------------------------------|---------|
| Actions      | Order        | Command                                                                                   | Wait For Output              | Comment |
| 0            |              | configure                                                                                 | *[edit]*                     |         |
| 0            |              | set mgt-config users [UserName] password                                                  | *Enter password*             |         |
| 0            |              | [NewPassword]                                                                             | *                            |         |
| 0            |              | [NewPassword]                                                                             | *                            |         |
| 0            |              | commit                                                                                    | *[edit]*                     |         |
| 0            |              | exit                                                                                      | *Exiting configuration mode* |         |
|              |              | exit                                                                                      | *                            |         |
#### 14.3 SSH Template Success and Error Conditions

With the SSH Templated Scripts we provide, it is recommended you specify both "**success**" and "**error**" condition capturing, if possible. Some operating systems/devices, do not return any sort of "success" message after a successful password reset, so it is important in this instance to specify as many "error" capturing conditions as possible - otherwise the scripts will assume a successful reset has completed.

In our SSH template scripts, we have our own built in error capturing for any sort of connectivity issues to the remote host. The error capturing details you provide are designed to report errors once you are already connected to this host, within the SSH session.

Below is a screenshot of success and error capturing for Linux machines. When you determine which "**commands to execute**" for your device, it is recommended that during your testing within the SSH session, you try and capture as many possible errors as you can.

≥ Edit Password Reset Script

| a Template<br>nmands o | ted Scripts provide error capturing for host connectivity, and you are also able to add your<br>on the 'Commands to Execute' tab. | own success and Error Condition checking for the execution of |
|------------------------|----------------------------------------------------------------------------------------------------|---------------------------------------------------------------|
| ase refer t            | to the Security Administrators guide for recommendations on specifying Success and Error                                          | r Condition copturing.                                        |
| sult Type              | e Results Match                                                                                                    |                                                               |
| Error Co               | ondition Success Condition                                                                                                    |                                                               |
| Actions                | Results Match                                                                                                    | Results Type                                                  |
| 0                      | updated successfully                                                                                                    | Success Condition                                             |
| 0                      | BAD PASSWORD: it is WAY too short                                                                                                 | Error Condition                                               |
| 0                      | Failed preliminary check                                                                                                    | Error Condition                                               |
| 0                      | unknown user name                                                                                                    | Error Condition                                               |
| 0                      | Weak password                                                                                                    | Error Condition                                               |
| 0                      | You must choose a longer password                                                                                                 | Error Condition                                               |

### 14.4 Creating SSH Template Scripts

To create a new script, navigate to **Administration** -> **Powershell Scripts** -> **Password Resets**:

### Click on Add New Script

| Script Fi<br>Show | Iters<br>v all Scripts O Show only Inbuilt Scripts |                                                                  |
|-------------------|----------------------------------------------------|------------------------------------------------------------------|
| Actions           | Script Name                                        | Description                                                      |
| 0                 | ≥ Cisco Small Business                             | Cisco Small Business                                             |
| 0                 | ≥ Cisco Small Business Remote Shell                | Cisco Small Business Remote Shell                                |
| 0                 | ≥ Custom Fortigate Script                          | Used for Firmware devices 6.4.7                                  |
| 0                 | ≥ Reset Active Directory Password                  | Reset the password for an Active Directory account               |
| 0                 | ≥ Reset Cisco Host Password                        | Reset the password on a Cisco switch Or router                   |
| 0                 | ≥ Reset Dell iDRAC Account Password                | Reset Dell iDRAC Account Password                                |
| 0                 | ≥ Reset F5 BIG-IP Account Password - AS            | Reset F5 BIG-IP Account Password - Advanced Shell Terminal Acces |
| 0                 | ≥ Reset F5 BIG-IP Account Password - TMSH          | Reset F5 BIG-IP Account Password - TMSH Terminal Access          |
| 0                 | ➤ Reset Fortigate Password                         | Reset the password for a Fortigate account                       |
| 0                 | ➤ Reset HP H3C Password                            | Reset HP H3C Account Password                                    |
| н                 | (1234)H                                            | F                                                                |

Give your script a **Name** and **Description** of your choice, and copy the contents from the SSH Template of your choice:

| ≥ Add Password Reset Sc                                                               | ript                                                                                                    |
|---------------------------------------------------------------------------------------|----------------------------------------------------------------------------------------------------|
| Please specify the script's settings b<br><b>Note:</b> The actual editing of the scri | below, then click on the 'Save' button.<br>pt can be done on the previous page once you save this record, by clicking on the 'Script Name' hyperlink you see within the grid view.                                                                                                  |
| script details<br>Please specify the settings as ap                                   | propriate below.                                                                                                    |
| Script Name : *<br>Script Description : *<br>Copy Script Contents From :              | Cisco CBS-200 Switches Cisco Small Business Series switches SSH Template - Remote Shell Please note after clicking Save, you need to edit the script properties and specify the commands you would like to send to this script, before it can be associated with a Password record. |
|                                                                                       | Save Cancel                                                                                                    |

You can now **Edit Script Settings**, and begin building your commands. When ready, you can test your script by choosing the **Test Script Manually** option on the **Actions** menu:

| ow are al            | I the Password Reset Scripts you can associate with a password record | , to be executed when the password is updated.         |  |  |  |  |
|----------------------|-----------------------------------------------------------------------|--------------------------------------------------------|--|--|--|--|
| Script Fi            | ilters                                                                |                                                        |  |  |  |  |
| Show                 | v all Scripts O Show only Inbuilt Scripts                             |                                                        |  |  |  |  |
| Actions              | Script Name                                                           | Description                                            |  |  |  |  |
| ٥                    | ≥ Cisco CBS-200 Switches                                              | Cisco Small Business Series switches                   |  |  |  |  |
| 😢 D                  | elete                                                                 | Used for Firmware devices 6.4.7                        |  |  |  |  |
| {        }        Ed | dit Script Settings 🖉 Password                                        | Reset the password for an Active Directory account     |  |  |  |  |
| ► Te                 | est Script Manually /ord                                              | Reset the password on a Cisco switch Or router         |  |  |  |  |
| 0                    | Reset Dell iDRAC Account Password                                     | Reset Dell iDRAC Account Password                      |  |  |  |  |
| 0                    | Reset F5 BIG-IP Account Password - AS                                 | Reset F5 BIG-IP Account Password - Advanced Shell Term |  |  |  |  |
| 0                    | Reset F5 BIG-IP Account Password - IN SH                              | Reset F5 BIG-IP Account Password - TMSH Terminal Acce  |  |  |  |  |
| 0                    | ≥ Reset Fortigate Password                                            | Reset the password for a Fortigate account             |  |  |  |  |
| 0                    | ≥ Reset HP H3C Password                                               | Reset HP H3C Account Password                          |  |  |  |  |
| 0                    | ≥ Reset HP iLO Password                                               | Reset HP iLO Account Password                          |  |  |  |  |
| (H)                  | (1 2 3 4 ) H                                                          |                                                        |  |  |  |  |

Once you can confirm your script works well, you will be able to assign it to any password record where the Password List is **Enabled for Resets**.

# **15 PowerShell Script Variables**

Below are the variables which can be included in the PowerShell Scripts Click Studios provide, or the ones you add into Passwordstate yourself.

Variables which have 'SecureString' appended to the variable name, will be passed as an encrypted Secure String value to the PowerShell script. This is useful for customers who choose to enable full PowerShell logging at the operating system level, were various PowerShell data can be logged into the Windows Application Event Log. By default, this level of logging is not enabled in Windows.

- [HostName]
- [RemoteConnectionPort]
- [OperatingSystem]
- [UserName]
- [OldPassword]
- [OldPasswordSecureString]
- [NewPassword]
- [NewPasswordSecureString]
- [EnablePassword]
- [PrivilegedAccountUserName]
- [PrivilegedAccountPassword]
- [PrivilegedAccountPasswordSecureString]
- [KeyType]
- [PrivilegedAccountPassPhrase]
- [PrivilegedAccountPrivateKey]
- [URL]
- [GenericField1]
- [GenericField2]
- [GenericField3]
- [GenericField4]
- [GenericField5]
- [GenericField6]
- [GenericField7]
- [GenericField8]
- [GenericField9]
- [GenericField10]

- [GenericField1SecureString]
- [GenericField2SecureString]
- [GenericField3SecureString]
- [GenericField4SecureString]
- [GenericField5SecureString]
- [GenericField6SecureString]
- [GenericField7SecureString]
- [GenericField8SecureString]
- [GenericField9SecureString]
- [GenericField10SecureString]

### **16 On Premise Active Directory Passwords**

Passwordstate can reset the password for many different types of systems, including Active Directory accounts. This section guides you through the process of setting up an On Premise Active Directory account for automatic resets.

Most other Password Resets are similar in nature to this example below, but for those that require slight customizations, there is more information about these in the **Password Record Examples** section below in this manual.

The Active Directory 'Password Reset' and 'Account Discovery' features requires the 'Remote Server Administration Tools (RSAT)' to be installed on your Passwordstate web server, or where you have deployed the 'Remote Site Locations Agent'. On Windows Server Operating Systems, you can install this by running the following PowerShell command (run PowerShell as Admin):

#### Add-WindowsFeature RSAT-AD-PowerShell

If your Passwordstate web server is running Windows 10/11 Operating System, please see this link to get these RSAT tools installed: <a href="https://docs.microsoft.com/en-US/troubleshoot/windows-server/system-management-components/remote-server-administration-tools">https://docs.microsoft.com/en-US/troubleshoot/windows-server/system-management-components/remote-server-administration-tools</a>

#### 16.1 Privileged Account Credential

For Passwordstate to be able update passwords in Active Directory, it needs to use a domain account with elevated privileges to do so. While it's possible to customize permissions in Active Directory, generally adding your Privileged Account to the "Account Operators" security group in Active Directory will be enough to reset the passwords for most accounts.

If you are resetting passwords on accounts with a higher level of permission, such as a Domain Administrator account, you may need to elevate the permissions on your privileged account to achieve a successful reset.

To add a Privileged Account, first ensure you have created a user in Active directory and add it to the "Account Operators" security group. Next, in Passwordstate, go to Administration -> Privileged Account Credentials, and click the Add button. On the screen, enter a Description, enter the username in the form of domain/username, select the account type as "Active Directory", and set the current password for the account in Active Directory.

#### of Add Privileged Account Details

Please specify details as appropriate below, then click on the Save button. Once the record has been saved you need to apply permis Note: If no permissions are applied to this account, then it cannot be used to perform any Account Discovery or Password Resets. privileged account credentials public key authentication Please specify appropriate details below, the click on the Save Button. Description \* Active Directory Account used to Reset Passwords UserName \* halox\pws reset Site Location Internal Account Type Active Directory Password ..... Confirm Password ..... Φ Link To Password -- Not Required --If you link this Privileged Account to a password record which is enabled for Password Resets, then the Privileged Account Credential password will be updated once the password reset is complete. Note: Only passwords which have been enabled for Reset, plus match the UserName above, will be visible here. Save Cancel

#### 16.2 Add Appropriate Domains to the Active Directory Domains Screen

By default, you should already have one Active Directory Domain added to the screen **Administration** -> **Active Directory Domains**. If you want to synchronize password changes with other domains which aren't listed, then you must add them to this screen. Ensure you assign your Privileged Account that you created in the step above:

| Passwordstate v9.0 (Build 9000)                                                                                                    |                                                                                                    |                                                                                                    |
|----------------------------------------------------------------------------------------------------|----------------------------------------------------------------------------------------------------|----------------------------------------------------------------------------------------------------|
|                                                                                                    |                                                                                                    |                                                                                                    |
|                                                                                                    | Edit Active Directory De     To edit the selected Active Director                                  | omain<br>y Domain, please fill in the details below.                                                                                                    |
| Authorized Web Servers     Backups and Upgrades     Backups and Upgrades     Bad Passwords     Browser Extension Settings     B., Brute Force Blocked IPs     Comail Notification Groups     Email Templates | AD Domain NetBIOS Name *<br>FQDN<br>AD Domain LDAP Query String *<br>Domain Controller FQDN        | halox.         halox.net         dc=halox,dc=net                                                                                                    |
| Emergency Access     Encryption Keys     Error Console     Export All Passwords     A Feature Access     Host Types & Operating Systems                                                                      | Site Location<br>Account with Read Access<br>Default Domain<br>Used For Authentication<br>Protocol | Internal   Active Directory Account used to Reset Passwords  Default Domain  Yes O No (Show domain in dropdown list on Authentication Screens)  LDAP (Port 389) O LDAPS (Port 636) |
| Images and Account Types License Information Ressured Folders                                                                                                    |                                                                                                    | Save Cancel                                                                                                    |

### 16.3 Configure a Password List for Password Resets

Now that the domain and privileged account is set, we need to configure a Password List so that it is enabled for Password Resets. To do this you need to check the option **'Enable Password Resets**' on your Password List:

| o add a new Password List, plea   | se fill in the details below for each of the variou | s tabs.            |                                                     |
|-----------------------------------|-----------------------------------------------------|--------------------|-----------------------------------------------------|
| Note: You will receive Administra | tor permissions to the Password List once it is a   | reated (unless yo  | u're copying permissions from another Password Lis  |
| Please note: A setting on you     | r Preferences screen, or a User Account Policy a    | onlied to your an  | count has configured various settings for new Passy |
|                                   |                                                     |                    |                                                     |
| password list details c           | ustomize fields guide api key & set                 | tings              |                                                     |
| Please specify Password List se   | ttings manually below.                              |                    | Or copy settings/permissions from existing Ten      |
| Password List Details             |                                                     |                    | Copy Details & Settings From 👳                      |
| Site Location                     | Internal                                            |                    | Copying a Template or another Password List         |
| Password List *                   | Active Directory Accounts                           |                    | fields/settings on this screen, except for any A    |
| Description                       |                                                     |                    | Web Site Logins                                     |
| Image                             | luseraccounts.png                                   | - 10               | - Copy Settings from Password List -                |
| Password Strength Policy          | Default Policy                                      | × 🕫 🕪              | Link this Password List to the selected Ter         |
| Password Generator Policy         | Default Password Generator                          | × 🖲 🖬              |                                                     |
| Code Page                         | Use Passwordstate Default Code Page                 | × 📵                | Copy Permissions From .                             |
| Additional Authentication         | Alexandra Stand                                     |                    | If you would like to copy permissions from an       |
| Additional Additionation          | None Required                                       |                    | us, prease select the appropriate option bed        |
|                                   |                                                     |                    | - Copy Permissions from Template -                  |
| Password List Settings            |                                                     |                    | - Copy Permissions from Password List -             |
| Nhis will be a Shared Pa          | ssword List                                         |                    |                                                     |
| Enable Password Resets            | allows password resetting with other systems        | 9                  | Default Password Reset Schedule                     |
| Allow Password List to be         | e Exported 💷                                        |                    | Please specify the default settings for 'Reset C    |
| Time Based Access Manc            | latory 🔍                                            |                    | added to this Password List.                        |
| Disable Inheritance of of         | any upper level folder permission propagation       | d face shale t los | Enable the the Password Reset Schedule f            |
| - Multiple Approvers Man          | atory - a total of 1 + approver(s) are require      | a for this List    | reset at a random time between the two t            |

Setting this option above will also enable the **Account Type** field on your Password List, which will allow you select any type of managed account when adding in a new password record:

| Contemporal Contemporal Contem | Properties                 |                      |                      |                |
|----------------------------------------------------------------------------------------------------|----------------------------|----------------------|----------------------|----------------|
| To edit the details for the sele                                                                                                    | ected Password List, plea  | ase fill in the deta | ils below for each   | of the various |
| password list details                                                                                                    | customize fields           | guide ap             | i key & settings     |                |
| Below you can specify which their options accordingly.                                                                                                    | ch fields are available, w | hich ones are req    | uired fields, and se | elect one or m |
| Standard Fields                                                                                                    |                            |                      |                      |                |
| Field Name                                                                                                    |                            | Required             | Hide Column 🕕        |                |
| Title                                                                                                    |                            | 1                    |                      |                |
| User Name                                                                                                    |                            |                      |                      |                |
| Description                                                                                                    |                            |                      |                      |                |
| Account Type                                                                                                    |                            |                      |                      |                |
|                                                                                                    |                            |                      |                      |                |
| Password                                                                                                    |                            |                      |                      |                |
| Password Strength                                                                                                    |                            |                      |                      |                |
| Expiry Date                                                                                                    |                            |                      |                      |                |
| Notes                                                                                                    |                            |                      |                      |                |
|                                                                                                    |                            |                      |                      |                |

#### 16.4 Configure a Password for Password Resets

When adding in a new account into your Password List that is enabled for resets, you should specify the following:

- 1. Enable the option to perform Password Resets and Heartbeats
- 2. Select the 'Active Directory' Account Type
- 3. Select the appropriate Domain by searching for it
- 4. Specify the **Username** of the account
- 5. Setting an **Expiry date** will trigger an automatic reset once it occurs
- 6. Clicking the Heart icon will do a live test to see if the password is in sync with Active Directory

| password details<br>Title * | notes security reset options heartbeat options      |         |
|-----------------------------|-----------------------------------------------------|---------|
| Title *                     |                                                     |         |
|                             | Passwordstate Demo Accourt                          | 0       |
| Managed Account             | Enabled for Resets I Enabled for Heartbeat          | 2       |
| Account Type                | 2 Active Directory                                  |         |
| 3.main                      | halox × Q                                           |         |
| UserName                    | pws_demo 😫                                          | 6       |
| Description                 | Account used for documentation purposes             |         |
| Expiry Date                 | 13/05/2021                                          |         |
| 5 ssword Generator          | Default Password Generator                          | ↓       |
| Password *                  | ······                                              | abc 🔛 🤎 |
| Confirm Password *          | •••••                                               |         |
| Password Strength           | ★★★☆☆ Compliance Strength ★★★★                      |         |
| Strength Status: 8 more of  | characters                                          |         |
| E                           | Compliance Mandatory 🛛 🛛 Prevent Bad Password Usage |         |
|                             |                                                     |         |

On the **Reset Options** tab, you must also select the Privileged Account Credential with sufficient permissions to reset the password in Active Directory. The **Password Reset Script** will automatically be selected for you, and if you want to set a future time and date for when to automatically reset the password again, set the appropriate option under the **Password Reset Schedule**:

| ssword details r                           | otes security reset                    | t options heartbeat options        |                         |
|--------------------------------------------|----------------------------------------|------------------------------------|-------------------------|
| assword Reset Scri                         | pt and Privileged Accou                | nt Credentials                     |                         |
| Please select the appro<br>password reset. | oriate Password Reset Script, a        | and Privileged Account Credential, | in order to perform the |
| Password Reset Script                      | Reset Active Directory Pa              | assword                            | *                       |
| Privileged Account                         | Active Directory Account               | t used to Reset Passwords          | <b>.</b>                |
| 'assword Reset Sch                         | edule<br>expires. Auto-Generate a ne   | w one and perform any reset tasks  | at the time of:         |
| Mhon this Dessure                          | rexpires, Auto-Generate a ne           | wone and perform any reset tasks   | at the time of.         |
| When this Password                         | <ul> <li>Minute, and add 90</li> </ul> | Day(s) • torne Expiry Date.        |                         |

Under the Heartbeat Options tab, a Validation Script will be automatically set for you, and you can choose a custom time of the day to perform a Heartbeat:

| Fdit Password                                                                                                    |
|----------------------------------------------------------------------------------------------------|
| Please edit the password below, stored within the 'Active Directory Accounts' Password List (Tree Path = V).                                                                                                    |
| password details notes security reset options heartbeat options                                                                                                    |
| Heartbeat Validation Options                                                                                                    |
| Select the <b>Password Validation Script</b> youse for the Heartbeat verification, and what schedule you would like to<br>use to validate the password is correct                                                                         |
| Validate Password for Active Directory Account                                                                                                    |
| Use the Privileged Account Credential selected on the 'Reset Options' tab to perform the authentication for<br>this validation (only used for Linux accounts if required): Validate Password every day at:<br>07 ~   Hour   15 ~   Murtle |
|                                                                                                    |
|                                                                                                    |
|                                                                                                    |
|                                                                                                    |
| Password Reset tasks will be queued if Password updated. Save Cancel                                                                                                    |

#### 16.5 Triggering a Reset

There are a few different ways a password can be reset once you have set up your record:

- 1. If you open the record, and set a new password, and then save your changes, this will then update the password in Active Directory
- 2. If the **Expiry Date** on the password record expires, this will change the password to a random password, based on the **Password Generator Policy** you have set on your **Password Record**
- 3. You can Expire the Password Now from the Actions Menu of the Password Record:

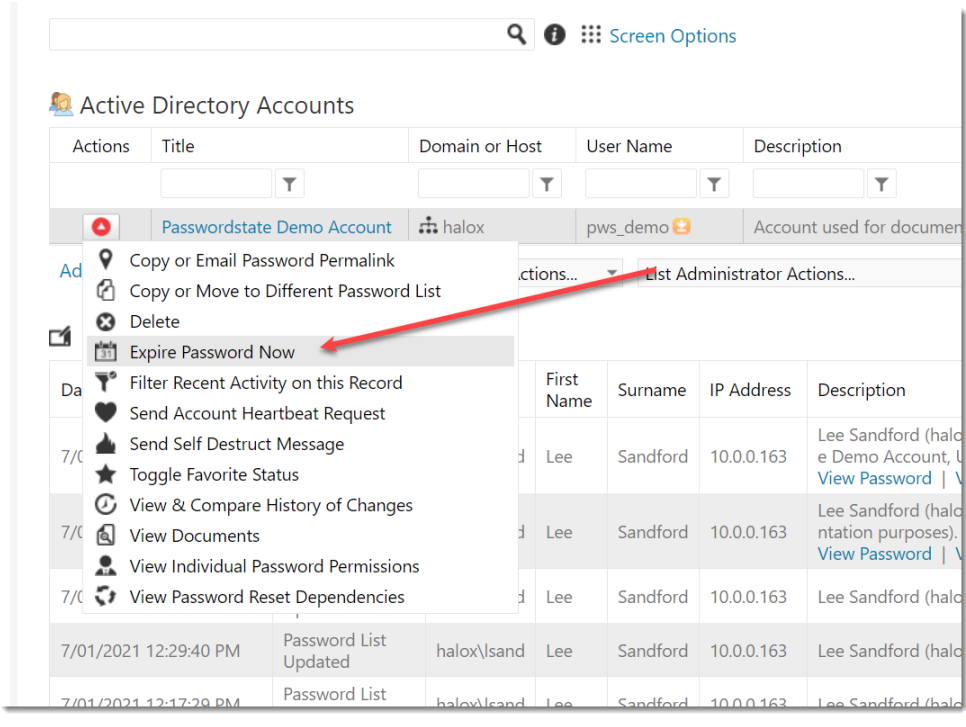

- Note 1: If a Scheduled reset was to fail for any reason, no changes will be made to the password record, and the Expiry Date field will not be updated. By not updating the Expiry Date field, another attempted reset will occur at the same time the following day.
- Note 2: It's not recommended to set up a standard user Active directory account to do automatic resets as per the above example. If Passwordstate were to automatically reset a user account, then that user would not be able to log into Passwordstate to retrieve the new password. Resetting Active Directory accounts in Passwordstate is mainly designed for things like Privileged Service Accounts, or shared accounts, not user's primary domain accounts.

### **17 Password Reset Queuing System**

There are various conditions in which a password reset can be triggered, and they are:

- 1. Someone manually changes the value of the password on the Edit Password screen
- 2. When someone manually updates the value of the password via the API
- 3. A Scheduled Reset occurs
- 4. The 'Change Password On Check In' option is selected for a record, for the Check In/Check Out feature
- 5. When the option to reset a password is selected for Time Based Access permissions to individual password records
- 6. When Expiring the Password Now via the Actions Menu on the Password Record

When any of the above events are triggered, the password record is added to a queue to perform the reset. No changes will be made to the password record itself, until the queued record has finished processing. In the Passwords grid, it will show the record is queued, and clicking on the **white Information icon**, will filtering the auditing records for you for this account and refresh the **Reset Status Grid**.

| Active Directory Accounts |                            |                |           |   |                                         |                    |          | de 🛛 🗃 Strength Polic |                       |              |                  |              |         |             |
|---------------------------|----------------------------|----------------|-----------|---|-----------------------------------------|--------------------|----------|-----------------------|-----------------------|--------------|------------------|--------------|---------|-------------|
| Actions                   | Title                      | Domain or Host | User Name |   | Description                             | Account Type       | Password | Password Strength     | Password Last Updated | Reset Status | Heartbeat Status | Dependencies | Managed | Expiry Date |
|                           | T                          | T              |           | T | T                                       | T                  |          |                       | Ť                     |              |                  |              |         | T           |
| 0                         | Passwordstate Demo Account | 👬 halox        | pws_demo  |   | Account used for documentation purposes | 2 Active Directory | ******   | *****                 |                       | Queued ①     |                  | 0            | *       | 13/05/2021  |

#### The Reset Status and Heartbeat Status are Grey in color if no action has ever been taken against the Password Record:

| Active  | Directory Accounts         |                      |              |                                         |                    |          |                   | 🗌 Favorite 📲          | Site Location (Int | ernal) 🛡 Shared Li | ist (Admin Acces | s) 🦔 Guid | de 🛛 🖬 Strer | ngth Policy |
|---------|----------------------------|----------------------|--------------|-----------------------------------------|--------------------|----------|-------------------|-----------------------|--------------------|--------------------|------------------|-----------|--------------|-------------|
| Actions | Title                      | Domain or Host       | User Name    | Description                             | Account Type       | Password | Password Strength | Password Last Updated | Reset Status       | Heartbeat Status   | Dependencies     | Managed   | Expiry Date  |             |
|         | T                          | T                    | T            | T                                       | T                  |          |                   | Ê                     |                    |                    | <b>-</b>         |           |              | T           |
| 0       | Passwordstate Demo Account | nalox                | pws_demo 😫   | Account used for documentation purposes | 2 Active Directory | *******  | ****              |                       | •                  | •                  | 0                | ×         | 13/05/2021   |             |
| Add   D | ocuments (0)   Permalink   | Grid Layout Actions. | 🔻 List Admin | strator Actions 👻                       |                    |          |                   |                       |                    |                    |                  |           |              |             |

#### **Click Studios**

They will be **Green** if the last **Password Reset** or **Heartbeat** was successful, and **Red** indicates the last reset or heartbeat was not successful, in which case you should investigate the cause for this. To investigate why a Password Reset or Heartbeat has failed, look in the **Recent Activity Grid**, or possibly in the **Auditing Data** under **Tools -> Auditing**, or **Administration -> Auditing**.

As you can see in the example below, my Password Reset failed because I did not have the Active Directory module for PowerShell installed on the Passwordstate web server, which is available when installing RSAT Tools (Pre-requisite outlined in **Section 2** of this document):

| Passwordstate v9.0 (Build 9000) |                         |                                         |                     |                    |               |              |                                                                                                    |                                                                                                    |                                                             |                                                             |                                                  |                                  |                                    |                                         | Search Password                      | ls or Hosts                              |
|---------------------------------|-------------------------|-----------------------------------------|---------------------|--------------------|---------------|--------------|----------------------------------------------------------------------------------------------------|----------------------------------------------------------------------------------------------------|-------------------------------------------------------------|-------------------------------------------------------------|--------------------------------------------------|----------------------------------|------------------------------------|-----------------------------------------|--------------------------------------|------------------------------------------|
| PASSWORDS HOSTS ADMINISTRATION  |                         |                                         |                     |                    |               |              |                                                                                                    |                                                                                                    |                                                             |                                                             |                                                  |                                  |                                    |                                         |                                      | J                                        |
| Search Lists or Folders 🍳 🙇 🔶 ★ |                         |                                         | Q A                 | III Scree          | n Ontions     |              |                                                                                                    |                                                                                                    |                                                             |                                                             |                                                  |                                  |                                    |                                         |                                      |                                          |
| A Passwords Home                |                         |                                         |                     | Scree              | ii options    |              |                                                                                                    |                                                                                                    |                                                             |                                                             |                                                  |                                  |                                    |                                         |                                      |                                          |
|                                 | Active Directory        | Accounts                                |                     |                    |               |              |                                                                                                    |                                                                                                    |                                                             | Favorite                                                    | Site Location (                                  | internal) 🛡 S                    | ihared List (A                     | dmin Access)                            | 🛡 Guide 🛛 👪                          | Strength Policy                          |
| Reports                         | Actions Title           |                                         | Domain or Host      | User Nan           | ne            | Description  |                                                                                                    | Account Type Passw                                                                                                    | ord Password Streng                                         | th Password Last Opdate                                     | d Reset Statu                                    | us Heartbea                      | t Status De                        | pendencies Ma                           | naged Expiry D                       | Jate                                     |
| Auditing                        |                         | Ŧ                                       | т                   |                    | Ŧ             |              | T                                                                                                    | T                                                                                                    |                                                             | 0                                                           |                                                  |                                  |                                    |                                         |                                      | ΞŦ                                       |
| Auditing Graphs                 | Passwordsta             | te Demo Account                         | 🖬 halox             | pws_dem            | 10 😫          | Account used | for documentation purposes                                                                                                    | Active Directory *******                                                                                                    | * <b>8 ★★★</b> ☆☆                                           |                                                             | •                                                |                                  |                                    | 0                                       | 13/05/2                              | :021                                     |
| Scheduled heports               | Add   Documents (0)     | Permalink                               | Grid Layout Actions |                    | ist Administi | ator Actions |                                                                                                    |                                                                                                    |                                                             |                                                             |                                                  |                                  |                                    |                                         |                                      |                                          |
|                                 | 🖬 Recent Activity 🕻     | )                                       |                     |                    |               |              |                                                                                                    |                                                                                                    |                                                             |                                                             |                                                  |                                  |                                    |                                         |                                      |                                          |
|                                 | Date                    | Activity                                | UserID              | First<br>Name      | Surname       | IP Address   | Description                                                                                                    |                                                                                                    |                                                             |                                                             |                                                  |                                  |                                    |                                         |                                      |                                          |
|                                 | 7/01/2021 1:19:22 PM    | Password Reset<br>Removed from<br>Queue | WindowsService      | Windows<br>Service | Account       | 10.0.0.91    | The Passwordstate Windows Se<br>urposes) from the Queue as th<br>View Password   View History                                      | ervice removed the account 'Pa<br>e Process Reset Task is now co                                                                   | asswordstate Demo Acc<br>mplete. This account rel           | ount' (Password List = \Acti<br>ates to an Active Directory | ve Directory Account<br>account on the dom       | ts, UserName<br>ain halox (halo  | = pws_demo,<br>x.net)              | Description = Acc                       | ount used for de                     | ocumentation p                           |
|                                 | 7/01/2021 1:19:22 PM    | Password Reset<br>Failed                | WindowsService      | Windows<br>Service | Account       | 10.0.0.91    | The Passwordstate Windows Se<br>n Passwordstate. Error = Failed<br>erver. See Password Reset Scrip<br>View Password   View History | ervice failed to reset the passw<br>I to reset the password for the<br>ot Requirements for more infor<br>View Failed Reset History | ord for 'pws_demo' (\Ao<br>account 'pws_demo' in<br>mation. | tive Directory Accounts) wi<br>Active Directory domain 'ha  | h the Active Directo<br>lox.net'. It appears y   | ry domain 'ha<br>ou do not hav   | lox.net'. As a r<br>e the Active D | esult, no changes<br>Pirectory module t | have been mad<br>or Powershell in:   | e to this record i<br>istalled on your s |
|                                 | 7/01/2021 1:14:46 PM    | Password Reset<br>Added to<br>Queue     | halox\lsand         | Lee                | Sandford      | 10.0.0.163   | Lee Sandford (halox\lsand) ma<br>umentation purposes), resultin<br>View Password   View History                                    | nually modified the Password 1<br>g in a record being added to t                                                                   | or account 'Passwordsta<br>he queue to perform ap           | ite Demo Account" (Passwo<br>propriate Password Reset ta    | rd List = \Active Dire<br>Isks. This account rel | ectory Account<br>ates to an Act | ts, UserName<br>ive Directory (    | = pws_demo, Des<br>account on the do    | cription = Accou<br>main halox (halo | unt used for doc<br>.ox.net).            |
|                                 | 7/01/2021 1:14:37 PM    | Password<br>Screen Opened               | halox\lsand         | Lee                | Sandford      | 10.0.0.163   | Lee Sandford (halox\lsand) ope<br>ordstate Demo Account, UserN<br>View Password   View History                                     | ened the Edit Password screen<br>Name = pws_demo, Description                                                                      | for password 'Password<br>n = Account used for do           | state Demo Account' (Activ<br>cumentation purposes).        | e Directory Accounts                             | s) - viewing the                 | e value of the                     | password is poss                        | ble on this scree                    | en. (Title = Passw                       |
|                                 | 7/01/2021 1:13:09 PM    | Password<br>Screen Opened               | halox\lsand         | Lee                | Sandford      | 10.0.0.163   | Lee Sandford (halox\lsand) ope<br>ordstate Demo Account, UserN<br>View Password   View History                                     | ened the Edit Password screen<br>lame = pws_demo, Descriptior                                                                      | for password 'Password<br>n = Account used for do           | state Demo Account' (Activ<br>cumentation purposes).        | e Directory Accounts                             | i) - viewing the                 | e value of the                     | password is poss                        | ble on this scree                    | an. (Title = Passw                       |
|                                 | Change page: M          | 4 <b>b</b> H                            |                     |                    |               |              |                                                                                                    |                                                                                                    |                                                             |                                                             |                                                  |                                  |                                    |                                         | Page 1 of 3, ite                     | .ems 1 to 5 of 11.                       |
|                                 | Refresh Grid   Grid Lay | out Actions *                           |                     |                    |               |              |                                                                                                    |                                                                                                    |                                                             |                                                             |                                                  |                                  |                                    |                                         |                                      |                                          |
|                                 |                         |                                         |                     |                    |               |              |                                                                                                    |                                                                                                    |                                                             |                                                             |                                                  |                                  |                                    |                                         |                                      |                                          |

#### After installing the RSAT Tools, the next Password Reset is successful:

|                               | The                      |                                | Domain or Host      | User Name | De          | escription    |                                                       | Account Type                                  | Password                        | Password Strength       | Password Last Updated                                   | Reset Status         | Heartbeat Status                           | Dependencies     | Managed                       | Expiry Date                                        |
|-------------------------------|--------------------------|--------------------------------|---------------------|-----------|-------------|---------------|-------------------------------------------------------|-----------------------------------------------|---------------------------------|-------------------------|---------------------------------------------------------|----------------------|--------------------------------------------|------------------|-------------------------------|----------------------------------------------------|
|                               |                          | Ŧ                              | Ŧ                   |           | T           | 1             | r                                                     | T                                             |                                 |                         | Ē                                                       | ×                    |                                            | _                |                               | Ē                                                  |
| 0                             | Passwordstat             | e Demo Account                 | 📫 halox             | pws_demo  | Ac          | count used fo | r documentation purposes                              | Active Directory                              | ******                          | ****                    | 7/01/2021 1:38:43 PM                                    | •                    |                                            | 0                | ~                             | 13/05/2021                                         |
| ld   D                        | ocuments (0)             | Permalink                      | Frid Layout Actions | ▼ List /  | dministrate | or Actions    | *                                                     |                                               |                                 |                         |                                                         |                      |                                            |                  |                               |                                                    |
|                               |                          |                                | ,                   |           |             |               |                                                       |                                               |                                 |                         |                                                         |                      |                                            |                  |                               |                                                    |
|                               |                          |                                |                     |           |             |               |                                                       |                                               |                                 |                         |                                                         |                      |                                            |                  |                               |                                                    |
| Recen                         | t Activity               |                                |                     |           |             |               |                                                       |                                               |                                 |                         |                                                         |                      |                                            |                  |                               |                                                    |
|                               |                          |                                |                     | First     |             |               | -                                                     |                                               |                                 |                         |                                                         |                      |                                            |                  |                               |                                                    |
| te                            |                          | Activity                       | UserID              | Name      | Surname     | IP Address    | Description                                           |                                               |                                 |                         |                                                         |                      |                                            |                  |                               |                                                    |
|                               |                          | Password Reset                 |                     |           |             |               | The Passwordstate Window                              | vs Service removed the                        | account 'Pass                   | swordstate Demo Acco    | ount' (Password List = \Activ                           | e Directory Accour   | its. UserName = pw                         | /s demo. Descrip | tion = Accou                  | nt used for documenta                              |
| 01/2021                       | 1:38:43 PM               | Removed from                   | WindowsService      | Windows   | Account     | 10.0.0.91     | purposes) from the Queue                              | as the Process Reset Ta                       | isk is now con                  | nplete. This account re | elates to an Active Directory                           | account on the do    | main halox (halox.n                        | et)              |                               |                                                    |
|                               |                          | Queue                          |                     | DELAICE   |             |               | View Password   View His                              | tory                                          |                                 |                         |                                                         |                      |                                            |                  |                               |                                                    |
| 01/2021                       | 1:38:43 PM               | Password Reset                 | WindowsService      | Windows   | Account     | 10.0.0.91     | The Passwordstate Window                              | ws Service successfully r                     | eset the pass                   | word for 'pws_demo' (   | (\Active Directory Accounts)                            | with the Active Dir  | ectory domain 'halo                        | ox.net'.         |                               |                                                    |
|                               |                          | Successful                     |                     | Service   |             |               | View Password   View His                              | tory                                          |                                 |                         |                                                         |                      |                                            |                  |                               |                                                    |
|                               | 1:38:43 PM               | Password Update                | d WindowsService    | Windows   | Account     | 10.0.0.91     | The Passwordstate Window                              | ws Service successfully r                     | eset the pass                   | word for 'pws_demo' (   | (\Active Directory Accounts)                            | with the Active Dir  | ectory domain 'hale                        | ox.neť.          |                               |                                                    |
| 01/2021                       |                          |                                |                     | Service   |             |               | view Password   view His                              | tory                                          |                                 |                         |                                                         |                      |                                            |                  |                               |                                                    |
| /01/2021                      |                          | Password Reset                 | halox\lsand         | Lee       | Sandford    | 10.0.0 163    | Lee Sandford (halox\lsand)                            | manually modified the                         | Password for                    | account 'Passwordsta    | ate Demo Account' (Passwo<br>appropriate Password Reset | d List = \Active Dir | ectory Accounts, U:<br>relates to an Activ | serName = pws_o  | demo, Descri<br>int on the do | ption = Account used for<br>main balox (balox pet) |
| /01/2021                      | 1-38-20 DM               |                                | Harox (Isaina       | Lee       | Januroru    | 10.0.0.105    | View Password   View His                              | tory                                          | ing added to t                  | ne queue to perform     | appropriate rassword neser                              | tasks. This account  | Telates to all Activ                       | e preciory accou | ine on the do                 | main naiox (naiox.net).                            |
| /01/2021<br>/01/2021          | 1:38:29 PM               | Added to Queue                 |                     |           |             |               |                                                       | 3                                             |                                 |                         |                                                         | P' 1 1               |                                            |                  |                               |                                                    |
| /01/2021<br>/01/2021          | 1:38:29 PM               | Added to Queue                 |                     |           |             |               | Lee Sandford (halox\lsand)                            | opened the Edit Passw                         | ord screen fo                   | r password 'Password'   | state Demo Account' (Active                             | e Directory Account  | <li>s) - viewing the val</li>              | ue of the passwo | rd is possible                | e on this screen. ( litle =                        |
| 01/2021<br>01/2021<br>01/2021 | 1:38:29 PM<br>1:38:22 PM | Added to Queue Password Screen | halox\lsand         | Lee       | Sandford    | 10.0.0.163    | Lee Sandford (halox\lsand)<br>swordstate Demo Account | opened the Edit Passw<br>, UserName = pws_den | ord screen fo<br>no, Descriptio | n = Account used for    | state Demo Account' (Active<br>documentation purposes). | Directory Account    | s) - viewing the val                       | ue of the passwo | rd is possible                | e on this screen. (Title =                         |

If needed, you can also monitor the status of all queued records to all Password Lists you have access to on the screen Resets -> Queued Password Resets, as per the screenshot below. This will also show auditing data for all the queued records you see on his screen.

| ≁        | Passwordstate v9.0 (Build 9000)                |             |                          |                                 |                                                        |                            |
|----------|------------------------------------------------|-------------|--------------------------|---------------------------------|--------------------------------------------------------|----------------------------|
| ≡        | PASSWORDS HOSTS ADMINISTRATION                 |             |                          |                                 |                                                        |                            |
| ₩        | Search Lists or Folders <b>Q E</b> $\clubsuit$ | 🗘 Passv     | vord Resets In Pro       | aress                           |                                                        |                            |
| -        | Tools                                          | Below are a | all_the pending Password | Reset tasks in the Queue at the | moment, as well as most recent auditing data for these | queued records. You can us |
| ≌        | Account Discovery                              | Public Do   |                          | Эм-                             |                                                        |                            |
|          | Have I Been Pwned Password Check               | Linable De  |                          | NO                              |                                                        |                            |
| <b>.</b> | Password Generator                             | ゴ Pass      | word Reset Queue         | 9                               |                                                        |                            |
| 1        | Password Resets in Progress                    | Actions     | Queued At                | Title                           | Domain or Host                                         | UserName                   |
| -        | Self Destruct Message                          |             | Ť                        | T                               | T                                                      |                            |
|          |                                                | No record   | s to display.            |                                 |                                                        |                            |
|          |                                                | Refresh E   | Both Grids Export        | Purge Queue Grid La             | yout Actions 🔻                                         |                            |
|          |                                                | ゴ Rece      | nt Activity              |                                 |                                                        |                            |

### **18 Password Reset Dependency Records**

In addition to performing Password Resets for accounts, you can also add various 'dependencies' to a password record, which can also trigger a Password Reset script after the password for the account has been successfully reset.

A typical example of this would be where the account is an Active Directory account, and it's being used as the "**identity**" for operations of Windows Services, Scheduled Tasks, IIS Application Pools or COM+ Components.

Alternatively, you can execute any type of PowerShell script that you supply, and this script does not need to necessarily need to be associated with a Host Record. Adding in your own custom scripts can be achieved under **Administration** -> **Powershell Scripts** – **Password Reset**.

To add a "dependency" to a password record, you can either select the 'View Password Reset Dependencies' menu item, or click the count in the Dependencies Column in the grid:

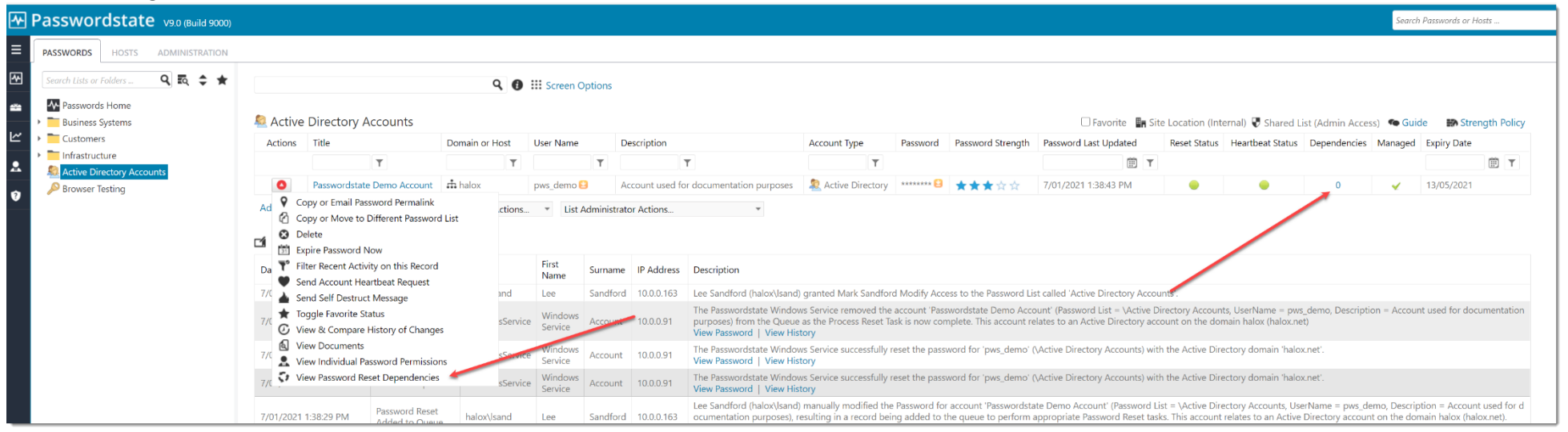

#### Then click on "Add Dependency"

| low are a | all the link | ed Password Reset t | asks, or Post Reset tasks, for the | e passw | rd 'Passwordstate Demo Acc | count |                     |                 |        |
|-----------|--------------|---------------------|------------------------------------|---------|----------------------------|-------|---------------------|-----------------|--------|
| Hosts I   | Filters      |                     |                                    |         |                            |       |                     |                 |        |
| Host N    | ame :        |                     | Host Type :                        |         | Operating System :         |       | Database Server Typ | e               |        |
|           |              |                     | All Host Types                     | *       | Select OS                  | Ŧ     | Select Database     | Туре 🔻          | Search |
|           |              |                     |                                    |         |                            |       |                     |                 |        |
| Actions   | Order        | Host Name           | UserName                           | 9       | Script Name                | 9     |                     | Dependency Type |        |
| o record  | s to display | <i>/</i> .          |                                    |         |                            |       |                     |                 |        |

On this screen below, choose the type of dependency you wish to add. If it is a **Windows Service**, **IIS Application Pool**, **Scheduled Task** or **COM+ Component**, a script will be assigned automatically for you. If you choose the Ignore button, this gives you the ability to assign your own PowerShell script.

Ensure you set the **Dependency Name** correctly, and then link it to the **Host** where the dependency resides:

| he password 'Passwordstate                                                                                                    | Demo Account' to a Host and Passw                                               | ord Reset Script, please fill in t                                                                     | he details below as appropriate.                             |
|----------------------------------------------------------------------------------------------------|---------------------------------------------------------------------------------|----------------------------------------------------------------------------------------------------|--------------------------------------------------------------|
| nt and host selection                                                                                                    |                                                                                 |                                                                                                    |                                                              |
|                                                                                                    |                                                                                 |                                                                                                    |                                                              |
| assword Reset or Post Re                                                                                                    | eset Script                                                                     |                                                                                                    |                                                              |
| ease select the appropriate Pa                                                                                                    | issword Reset Script.                                                           |                                                                                                    | Ŧ                                                            |
|                                                                                                    |                                                                                 |                                                                                                    |                                                              |
| ote: If you wish to execute a s<br>n execute any custom script y                                                                                                 | cript Post Reset, you do not need to<br>ou like. The order in which scripts are | executed can also be changed                                                                           | cord below to link it to - you<br>I on the previous screen). |
|                                                                                                    |                                                                                 |                                                                                                    |                                                              |
| /indows Account Depen                                                                                                    | dency                                                                           |                                                                                                    |                                                              |
| une selected eset script is for                                                                                                    | r one or the windows Account Deper                                              | idencies types below, ever a                                                                           | 1 priate details here.                                       |
| ependency Name Test Win                                                                                                    | dows Service 1                                                                  | Scheduled Tack, IIS Application                                                                        | Pool or COM+ Component                                       |
| lependency Type O lanor                                                                                                    | <ul> <li>Windows Service O IIS Applica</li> </ul>                               | tion Pool O Scheduled Task                                                                             | COM+ Component                                               |
| you want to execute the scrip                                                                                                    | ot above against one or more hosts, p                                           | lease select them below.                                                                               |                                                              |
| you want to execute the scrip<br>lost Name :<br>webserver01                                                                                                    | at above against one or more hosts, p<br>Host Type :<br>All Host Types          | Operating System :                                                                                     | * Search                                                     |
| I you want to execute the scrip<br>Host Name :<br>webserver01<br>Mahase Favor Type<br>Select Database Type                                                       | at above against one or more hosts, p<br>Host Type :<br>All Host Types          | lease select them below. Operating System : Select OS                                                  | * Search                                                     |
| l you want to execute the scrip<br>Host Name :<br>webserver01<br>Walesce Center Type<br>Select Database Type<br>Hosts Search Results                             | at above against one or more hosts, p<br>Host Type :<br>All Host Types          | Applied to Host(s)                                                                                     | • Search                                                     |
| f you want to execute the scrip<br>Host Name :<br>webserve10<br>Websere Cenes Type<br>Select Database Type<br>Hosts Search Results                               | ot above against one or more hosts, p<br>Host Type :<br>All Host Types          | ease select them below.  Operating System :  Select OS  Applied to Host(s)  webserver01.haloc.net      | • Search                                                     |
| you want to execute the scrip<br>fost Name :<br>vebsorer01<br>https://sear.<br>- Select Database Type<br>- Select Database Type<br>Hosts Search Results          | at above against one or more hosts, p<br>Host Type :<br>All Host Types          | ease select them below.   Operating System :   Select OS -  Applied to Host(s)  Webserver(01.haloc.net | • Search                                                     |
| you want to execute the scrip<br>tost Name :<br>webserver01<br>holds to Stores Type<br>Select Database Type<br>tosts Search Results                              | st above against one or more hosts, p<br>Herst Type :<br>All Host Types         | lease select them below. Operating System : - Select OS Applied to Host(s) @addserver01.hdcx.net       | • Search                                                     |
| you want to execute the scrip<br>tost Name :<br>webserver01<br>totalses Group Type<br>Select Database Type<br>fosts Search Results                               | st above against one or more hosts, p<br>Host Type :<br>All Host Types          | lease select them below. Operating System : - Select OS Applied to Host(s) @addsever01.hdcx.net        | • Search                                                     |
| ' you want to execute the scrip<br>Host Name :<br>webserver0<br>Joshans Court Syne<br>Select Database Type<br>Hosts Search Results                               | at above against one or more hosts, p<br>Host Type :<br>All Host Types          | lease select them below.    Operating System:                                                          | • Search                                                     |
| ' you want to execute the scrip<br>-fost Name :<br>-webserver01<br>-webserver01<br>-webser Spectros Type<br>- Select Database Type<br>- Hosts Search Results     | at above against one or more hosts, p                                           | lease select them below.                                                                               | • Search                                                     |
| f you want to execute the scrip<br>+iost Name :<br>webserver01<br>Halves & Save Spin<br>- Select Outobase Type<br>- Select Outobase Type<br>4osts Search Results | st above against one or more hosts. p<br>Host Type:<br>All Host Types           | Applied to Host(s)                                                                                     | * Search                                                     |
| you want to execute the scrip<br>foot Name :<br>webserver01<br>aukaes Execute Spot<br>- Select Catabase Type<br>Aosts Search Results                             | st above against one or more hosts, p<br>Host Type:<br>All Host Types           | Applied to Host(s)  Applied to Host(s)  Applied to Host(s)                                             | • Search                                                     |
| you want to execute the sori<br>toot Name :<br>executed to<br>a solution of the solution of the solution<br>- Select Database Type<br>Notes Search Results       | at above against one or more hosts, p                                           | lease select them below.   Operating System:      Operating System:                                    | • Search                                                     |

Note: This dependency will use the selected Privileged Account Credential to execute, of which is selected for the password record itself.

#### 18.1 Anatomy of a Password Dependency Reset

As an example, in your environment you may have a domain account that is configured to "Log on As" on multiple Windows Services, across many different machines. It's possible to set up this Active Directory Account, and have multiple "Dependencies" as per above example for each service the account is used on.

When a successful password reset occurs on the account in your Password Record, it will trigger each of the dependency scripts one at a time, which in this example will reset the password on all of the Windows Services.

If the password is not successfully updated in Active Directory for any reason, no dependencies will be updated.

### **19 Host and Account Discoveries**

#### 19.1 Explanation of Discovery Jobs

So far in this manual we've covered how to manually set up password records for automatic resets, with or without dependencies. There is a way to fully automate this using our Account Discoveries.

For all Discovery Jobs in Passwordstate bar the Active Directory Accounts job, you'll first need to import your Hosts into Passwordstate. A Host is otherwise known as a Windows Desktop/Server, Linux Desktop/Server, Switch or Firewall device.

Hosts can be added manually into the system one by one under the Hosts tab in Passwordstate, Imported via CSV file or there is a Hosts Discovery Job that will import all Windows Servers and/or Desktops in Active Directory. If your Linux machines are stored in Active Directory, the Host discovery job can automatically import these too.

As the Host Discovery job is only looking in AD, no specific system requirements are necessary, except you'll need a domain account with privileges to query Active Directory.

The following Account Discovery jobs are available:

- 1. Active Directory Accounts
- 2. Cisco IOS Accounts
- 3. Fortigate Accounts
- 4. HP H3C Accounts
- 5. Juniper Junos Accounts
- 6. Linux and Mac Accounts
- 7. MS SQL Database Accounts
- 8. MySQL Database Accounts
- 9. Oracle Database Accounts
- 10. PostgreSQL Database Accounts
- 11. SonicWALL accounts
- 12. Windows Dependency Accounts Windows Services, IIS Application Pools and Scheduled Tasks which are configure to use a domain account as their identity
- 13. Windows Local Admin Accounts

- Note 1: If discovering accounts on a Mac, the option to reset the password on discovery will be ignored, as another account (the Privileged Account Credential) cannot update the keychain for a different account this is by design by Apple
- Note 2: For the 'Active Directory Accounts' discovery job, this job should not be used for Privileged AD Accounts which are used on Windows Services, IIS App Pools and Scheduled Tasks you should use the Windows Dependency Discovery Job for that purpose
- Note 3: For the 'MS SQL Database Accounts' discovery job, the Privileged Account to be used to can be either a SQL Account, or an Active Directory account

#### 19.2 Setting up a Host Discovery

Setting up a Host Discovery job can be done by going to Hosts tab -> Hosts Home -> View Host Discovery Jobs -> Add Discovery Job:

| ≁        | Passwordst                                               | tate   | V9.0 (Build 9000) |              |                                          |                                                         |     |
|----------|----------------------------------------------------------|--------|-------------------|--------------|------------------------------------------|---------------------------------------------------------|-----|
| ≡        | PASSWORDS HO                                             | STS    | ADMINISTRATION    |              |                                          |                                                         |     |
| *        | Search Hosts                                             |        | ٩                 | 🖪 Host 🛙     | Discovery Jobs                           |                                                         |     |
| -        | Hosts Home Click Studios                                 |        |                   | Below are al | the Host Discovery jobs added to Passwor | dstate, for querying Active Directory for host records. |     |
| ~        | Customers                                                |        |                   | Actions      | Job Name                                 | Description                                             | Job |
| <b>.</b> | <ul> <li>Firewalls</li> <li>Internal Infrastr</li> </ul> | ucture |                   |              | T                                        | T                                                       | T   |
| ~        | MySQL Servers                                            | ucture |                   | 0            | Import Server Hosts                      | Import Server Hosts                                     | н   |
| V        | Switches                                                 |        |                   | 0            | Test Import                              | Test Import                                             | Н   |
|          |                                                          |        |                   | 0            | Windows Server 2019 Discovery            | Find all Windows Server 2019 machines in Sandbox OU     | Н   |
|          |                                                          |        |                   | Return to    | Hosts Home   Add Discovery Job 🕌         | Crid Layout Actions                                     |     |

On this page, you have the following options available to you:

- 1. Which Active Directory domain to query
- 2. To query specific AD OUs, you can click on the 'Active Directory OUs' tab and specify them here
- 3. Run the job in **Simulation Mode** This will execute the job, but not add any data into Passwordstate. This is handy to see what will happen before adding any data into your production system
- 4. Which type of Hosts you want to discover, based on the Operating System
- 5. Only discover Hosts which have been logged into based on a set date i.e. only machines logged into since July 2020
- 6. You can also set the Tag field for a Host to be the value of the Active Directory OU it belongs to
- 7. You also need to specify the '**Privileged Account**' identity which will be used to query your Active Directory Domain. These Privileged Account Credentials can be added/editing/updated on the screen **Administration** -> **Privileged Account Credentials**
- 8. The Schedule for how often you want the Discovery Job to be executed

| scovery Job Name *                                                                                                    | : Windows Server 2019 Discovery                                                                                                    |
|----------------------------------------------------------------------------------------------------|----------------------------------------------------------------------------------------------------|
| scription *                                                                                                    | : Find all Windows Server 2019 machines in Sandbox OU                                                                                                    |
| 3. ocation *                                                                                                    | : Internal                                                                                                    |
| tive Directory Domain *                                                                                                    | : halox.net                                                                                                    |
| tive Directory OUs                                                                                                    | Please specify at least one OU on the 'Active Directory OUs' tab.                                                                                                    |
| nulation Mode                                                                                                    | : 🗌 Simulation Mode will email you the results without adding/updating any data in the database                                                                                                    |
| Please select which search                                                                                                    | n options you would like to define for the Discovery Job.                                                                                                    |
| Discover hosts with the                                                                                                    | following Operating Systems: Windows Server 2019 - 6                                                                                                    |
| Only discover Hosts whe                                                                                                    | ere the 6 st Logged on date is greater than or equal to :                                                                                                    |
| /                                                                                                    |                                                                                                    |
| Discovery Actions<br>Populate the Host's Tag<br>® Yes ○No                                                                                                    | field with the Organizational Unit (OU) it belongs to:                                                                                                    |
| Discovery Actions<br>Populate the Host's Tag                                                                                                    | field with the Organizational Unit (OU) it belongs to:<br>nd. set its Remote Connection Properties to :                                                                                                    |
| Discovery Actions<br>Populate the Host's Tag                                                                                                    | field with the Organizational Unit (OU) it belongs to:<br>nd, set its Remote Connection Properties to :<br>et OVNC Port Number [3389                                                                                                    |
| Discovery Actions<br>Populate the Host's Tag<br>@ Yes O No<br>When a new Host is four<br>@ RDP OSSH Oten<br>If an existing Host in Par<br>(Note: Host records will n<br>@ Do Nothing O Set it                                                            | field with the Organizational Unit (OU) it belongs to:<br>nd, set its Remote Connection Properties to :<br>et VINC Port Number: 3389<br>sswordstate is no longer found in any of the OUs specified, perform the following action for the Host record in Passwordstate:<br>to be deleted if three are Password records associated with them)<br>to Unmanaged Opelete it                                                                                  |
| Discovery Actions<br>Populate the Host's Tag<br>@ Yes O No<br>When a new Host is four<br>@ RDP O SSH O Telm<br>If an existing Host in Par<br>(Note: Host records will in<br>@ Do Nothing O Set it<br>Privileged Account Cr                               | field with the Organizational Unit (OU) it belongs to:<br>nd, set its Remote Connection Properties to :<br>et UVNC Port Number: 3389<br>sswordstate is no longer found in any of the OUs specified, perform the following action for the Host record in Passwordstate:<br>ot be deleted if there are Password records associated with them)<br>to Unmanaged O Delete it<br>redentials                                                                   |
| Discovery Actions<br>Populate the Host's Tag<br>@ Yes O No<br>When a new Host is four<br>@ RDP O SSH O Telm<br>If an existing Host in Par<br>(Note: Host records will n<br>@ Do Nothing O Set it<br>Privileged Account Or<br>Please select which Privile | field with the Organizational Unit (OU) it belongs to:<br>nd, set its Remote Connection Properties to :<br>et OVNC Port Number: 3389<br>sswordstate is no longer found in any of the OUs specified, perform the following action for the Host record in Passwordstate:<br>ot be deleted if there are Password records associated with them)<br>to Unmanaged Obelete it<br>redentials<br>ged Account Credential will used to execute this Discovery Job. |

When creating the discovery job, you will automatically be given permissions to edit it. You can grant permissions for any other Passwordstate user so they can also help you administer and monitor the discovery jobs.

- Note: When query Active Directory for Hosts, it is the value of the OperatingSystem AD Attribute which is queried. If you go to the screen Administration > Passwordstate Administration -> Host Types & Operating Systems, you can see what attribute is currently set for each different operating system.
- Note: If you have configured emails in Passwordstate, anyone who has access to the discovery job will receive an email each time the job executes, advising the results

The Actions Menu allows you to run the Discovery job immediately, disable or enable the job, view the previous results and apply permissions.

| Actions      | Job Name                           | Description                                         | Job |
|--------------|------------------------------------|-----------------------------------------------------|-----|
|              | T                                  | T                                                   | T   |
| 0            | Import Server Hosts                | Import S Hosts                                      | Н   |
| 0            | Test Import                        | Test Import                                         | Н   |
| 0            | Windows Server 2019 Discovery      | Find all Windows Server 2019 machines in Sandbox OU | н   |
| Rei 😢 D      | elete<br>un Discovery Job Now      | Grid Layout Actions 💌                               |     |
| <b>\$</b> To | oggle Status - Enabled or Disabled | 2                                                   |     |
| ØV           | iew Discovery Job History          |                                                     |     |
| . V          | iew Permissions                    | 3                                                   |     |

If a discovery job is successful, you will be able to see the imported Hosts under Hosts tab -> Hosts Home -> View All Host Records.

#### 19.3 Setting up an Account Discovery

There are many different types of Account Discoveries which you can set up, and these can be found under **Tools** -> **Account Discovery**. As a Passwordstate Administrator, you can view and manage Account Discoveries that other users have set up under **Administration** -> **Account and Host Discoveries**.

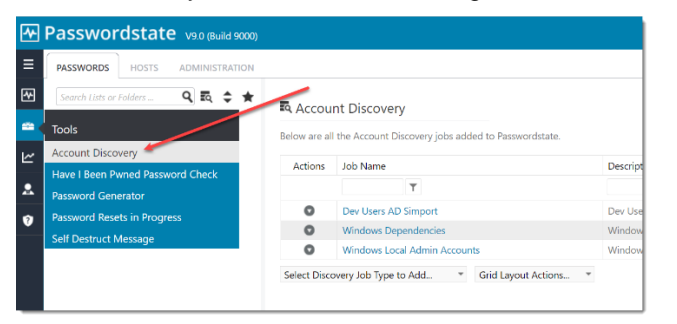

Active Directory Accounts is the only job which does not scan Hosts attached to your network, rather this job scans Active Directory itself, and an explanation of this job can be found in Section 19.4 below.

All other discovery jobs reach out to the host on the network, and will scan the host for any new accounts and add them into Passwordstate if they do not already exist. As with all Discovery jobs, you can run them in Simulation Mode so you do not impact production data.

#### 19.4 Active Directory Discovery Job Explained

When creating an Active directory job, you have the following options available to you:

- 1. Which **Domain** you will be querying
- 2. Whether or not to run the job in Simulation Mode
- 3. Should the Discovery job report back all accounts it finds, or just the new ones? This can be handy of you want to troubleshoot a discovery job that you think may not be finding a specific account
- 4. You can either query one or more specific OUs, or Security Groups. In the example below, I'm discovering accounts in a specific Security Group
- 5. You can filter what accounts are discovered based on usernames, comma separated if you have multiple

- 6. If you want Passwordstate to automatically manage the passwords for the accounts the Discovery Job finds, you should select "Enabled for Resets" and "Enabled for Heartbeats". If you deselect these options, the Discovery job will add the account into Passwordstate for you, but it will never manage the password for it, unless you explicitly tell the Password record to do so at a later date
- 7. The Password List you select needs to have the "Enabled Password Resets" option enabled on the actual Password List. If you do not have that Password List setting configured, it will not be available for you to choose from on your Discovery job. If the account is found in another Password List when the discovery executes, it will not add in a duplicate record
- 8. Option number 8 on the example below allows you to set a static password, or generate a random one for every account that is discovered

| scovery job settings schedule                                                                                                    |                                                                                                    |
|----------------------------------------------------------------------------------------------------|----------------------------------------------------------------------------------------------------|
| accivery jour second gs Schedule                                                                                                    |                                                                                                    |
| covery Job Name * Contractor Administrator Accounts                                                                                                    |                                                                                                    |
| scription * : Track and maintain shared contract                                                                                                    | tor Active Directed Counts                                                                                                    |
| e Location * : Internal                                                                                                    | 2 .                                                                                                    |
| tive Directory Domain halox.net                                                                                                    | ▼                                                                                                    |
| Aulation Mode : U Simulation Mode will email you                                                                                                    | the results without adding/updating any data in the database                                                                                                    |
| So only newly discovered Account                                                                                                    | IS CO AIL DISCOVERED ACCOUNTS I NEW OF EXisting                                                                                                    |
| Discover Accounts in OU(s)                                                                                                    | Discover Accounts in Security Groups(s)                                                                                                    |
| .ou can either add one or more Organizational Units (OUs) manually b<br>paste into textbox), or Search for an OU - when searching, do not spee<br>2U structure i.e. do not sure using 'OU=' as an example.                                                                                                    | elow You can either add one or more Security Groups manually below (paste the<br>cify any Security Group Name into textbox), or you can search for a Security Group<br>below.                                                                                                    |
| * Search                                                                                                    | Add * Search Add                                                                                                    |
|                                                                                                    | Contractor Admin Accounts                                                                                                    |
| Discover Accounts by Username match:                                                                                                    | Exclude Accounts based on Username match:                                                                                                    |
| (leave blank to discover all accounts, or separate values using comma                                                                                                    | s) (separate values using commas)                                                                                                    |
| (leave blank to discover all accounts, or separate values using comma:<br>Discovery Actions                                                                                                    | (separate values using commas)                                                                                                    |
| Leave blank to discover all accounts, or separate values using comma<br>Discovery Actions<br>Please select appropriate options below when new Accounts are disco                                                                                                    | por_demo.pore_write     (reparate values using commas)                                                                                                    |
| eave blank to discover all accounts, or separate values using comma<br>Discovery Actions<br>Please select appropriate options below when new Accounts are discover<br>Set the "Managed Account" settings for newly discovered<br>Trabled for Ileasts C rabiled for Heartbeat C<br>Add the newly discovered Accounts to the following Password Li<br>Vactive Directory Accounts                                                                                                    | proc.demo.proc.write     (reparate values using commax)  vered.  As (these settings can be changed after the record has been created if needed)  at (New records will inherit the 'Default Schedule Options' from this Password List)  7                                                                                                    |
| Bave blank to discover all accounts; or separate values using comma<br>Discovery Actions<br>Please select appropriate options below when new Accounts are disc<br>Set the 'Managed Account' settings for newly discovered<br>frabled for flexels  habled for Heathbeat<br>Add the newly discovered Accounts to the following Password Un<br>Vactive Directory Accounts<br>Set the password value in Passwordstate to be a randomly gener                                                                                                    | Proc.demo.prov.gwree     S     (reparate values using commas)      reved.      as (these settings can be changed after the record has been created if needed)      the (New records will inherit the 'Default Schedule Opticute' from this Password List)      tet does     % Yes     No. or set it to the following values:                                                                                                    |
| Base blank to discover all accounts, or separate values using comma<br>Discovery Actions<br>Please taket appropriate options below when new Accounts are disco<br>Set the Nanoged Account settings for newly discovery<br>forbid for Revers @ Enabled for Heartbeat @<br>Add the newly discovered Accounts to the following Password Lik<br>Add the newly discovered Accounts to the following Password Lik<br>Vacine Directory Accounts<br>Set the password value in Passwordistate to be a randomly gener<br>Upon discovery, perform an immediate Password Reset for the ac<br>Was Care.                                                                                                    | b) [per, dama, pave, write 5 (reparate values using comman) wered.  as (these settings can be changed after the record has been created if needed) at (New records will inherit the 'Default Schedule Options' from this Password List) at (New records will inherit the 'Default Schedule Options' from this Password List) at (New records will inherit |
| Bene blank to discover all accounts, or separate values using comma<br>Discovery Actions<br>Please select appropriate options below when new Accounts are disco<br>Set the 'Managed Account' settings for newly discover<br>for the 'Managed Account's to be following Password Li<br>Add the newly discovered Accounts to the following Password Li<br>Add the newly discovered Accounts or the following Password Li<br>Add the newly discovered Accounts or the following Password Li<br>Add the password value in Passwordstate to be a randomly genera<br>of the password value in Passwordstate to be a randomly genera<br>of the password value in Passwordstate to be a randomly genera<br>of the password value in Passwordstate to be a randomly general<br>of the password value in Password state to be a randomly general<br>of the password value in Password state value of the accounts<br>of the password value in Password state value of the accounts<br>of the following password 'accuthy' settings when newly discover<br>Password Den Check Out                                                                                                    |                                                                                                    |
| Base blank to discover all accounts, or separate values using comma<br>Discovery Actions<br>Please select appropriate options below when new Accounts are disco<br>Set the Tatasged Account settings for newly discover? General<br>Trabled for Resets Territory for newly discover?<br>Add the newly discovered Accounts to the following Password<br>Add the newly discovered Accounts to the following Password<br>Set the password values in Passwordstate to be a randomly general<br>Upon discover, perform an Immediate Password Reset for the are<br>We observed Territory accounts (Compo Password Reset for the are<br>We observed Password Security settings when newly discover<br>Password Neurisman (Security settings when newly discover<br>Password Requires Check Out Charge Password Check in<br>For newly discoverds accounts, use the following format for the re-<br>for an out following validate within each of these fields [Doma                                                                                                    |                                                                                                    |
| Bene blank to discover all accounts, or separate values using comma Discovery Actions Please select appropriate options below when new Accounts are disc. Set the 'Managed Account' settings for newly discovered Account settings for newly discovered Accounts are the following Password Li Add the newly discovered Accounts to the following Password Li Add the password value in Passwordstate to be a number of generative and the password value in Passwordstate to be an enabled for the setting when newly discovered Set the password value in Passwordstate to be a number of generative and the password between the password between the passw | Import dama powe, write     (reparate values using commas)      (reparate values using commas)      wered.      as (these settings can be changed after the record has been created if needed)      at does a be changed after the record has been created if needed)      at does a be changed after the record has been created if needed)      at the value of the password setting above:      at the value of the trade and Description Fadder in the value of the replaced accordingly)      been created in the and Description Fadder in the value of the domain [Domainf2QDN]                                                                                                    |
| Bene blank to discover all accounts; or separate values using comma Discovery Actions Please select appropriate options below when new Accounts are disco Set the 'Managed Account' settings for newly discovered Add the newly discovered Accounts to the following Password Li Active Directory Accounts Set the plane and the Password Security's settings when newly discovered Upon discovery, perform an immediate Password Reset for the set Wo Common Results Set the following password 'Security's settings when newly discovered For newly discovered accounts; use the following results For newly discovered accounts; use the following format for the re Not can use the following variables within each of these fields [Doma The [DomaintettioS][UserName]                                                                                                    |                                                                                                    |
| Bene blank to discover all accounts, or separate values using comma Discovery Actions Please select appropriate options below when new Accounts are disco Set the 'Nanaged Account' settings for newly discovered Act the newly discovered Accounts to the following Password Network Set the planner of the accounts of the following settings when newly discovered Comp Discovery, perform an immediate Password Reset for the ac 'Voir Com Set the following password 'Security' settings when newly discovered Exercise Security' settings when newly discovered For any discovered accounts, use the following formers for the re 'Voir Com Set the following settings units when newly discovered (Damp Discover, perform an immediate Password Reset for the ac 'Voir Com Set the following settings units of the following formers (Damp Discovered Account)                                                                                                    |                                                                                                    |
| Base blank to discover all accounts; or separate values using comma<br>Discovery Actions<br>Please select appropriate options below when new Accounts are disco<br>Set the Namoged Account settings for newly discovered<br>finabled for Resets C insuled for Hearthest C information<br>Add the newly discovered Accounts to the following Password LB<br>Add the newly discovered Accounts to the following Password LB<br>Add the newly discovered Accounts to the following Password LB<br>Add the newly discovered Accounts to the following Password LB<br>Set the password value in PasswordRate to be a randomly general<br>Dipon discovery, perform an immediate Password Reset for the ac-<br>W to Col<br>Password Roy (Information Col)<br>Charge Password Col Col<br>Charge Password Col Col<br>Charge Password Col Col<br>Charge Password Col Col<br>Charge Password Col Col<br>Password Reserved Accounts: use the following market GO<br>Tele [Dowink telliOS]/UserNeme]<br>Privileged Account Credentials<br>Please select which Privileged Account Condentials will be used to use<br>Achard Decome Account use the Reserved                                                                                                    |                                                                                                    |

#### 19.5 Local Admin Discovery

Passwordstate has several different types of Local Admin account discovery jobs available to you, depending on the Operating system. When discovering Accounts on various Hosts, there are many options available to you:

- 1. Whether or not to run the job in Simulation Mode
- 2. Should the Discovery job report back all accounts it finds, or just the new ones? This can be handy of you want to troubleshoot a discovery job that you think may not be finding a specific account
- 3. You can filter on the type of Hosts you want to query, based on the Operating System type, or various other filters
- 4. If the Local Administrators group is in a different language, you can change the name of it so the discovery is successful
- 5. If you want Passwordstate to automatically manage the passwords for the accounts the Discovery Job finds, you should select "Enabled for Resets" and "Enabled for Heartbeats". If you deselect these options, the Discovery job will add the account into Passwordstate for you, but it will never manage the password for it, unless you explicitly tell the Password record to do so at a later date
- 6. The Password List you select needs to have the "Enabled Password Resets" option enabled on the actual Password List. If you do not have that Password List setting configured, it will not be available for you to choose from on your Discovery job. If the account is found in another Password List when the discovery executes, it will not add in a duplicate record
- 7. As it's not possible to decrypt most passwords for discovered accounts, you will need to specify what password will be recorded in Passwordstate initially for the account, or you can generate a random one. You also have the option to perform a password reset for any newly discovered accounts
- 8. When new records are added to the selected Password List, you have the option to also specify some detail for the **Title** and **Description** fields.
- 9. You also need to specify the **Privileged Account Credential** to use when interrogating your Hosts on the network this account will need sufficient privileges to interrogate the Host for local accounts generally an account with Admin (elevated privileges) is required here
  - Note: Screenshots for all of the above points are on the next page

| scovery job settings schedule nosts to be queried                                                                                                    |                                                                                                    |
|----------------------------------------------------------------------------------------------------|----------------------------------------------------------------------------------------------------|
| covery Job Name * : Server Local Account Discover                                                                                                    |                                                                                                    |
| scription * : Server Local Account discovery                                                                                                    |                                                                                                    |
| a location *                                                                                                    |                                                                                                    |
| nulation Mode : Simulation Mode will email you the re                                                                                                    | esults without adding/updating any data in the database                                                                                                    |
| port on the following: © Only newly Discovered Accounts                                                                                                    | All Discovered Accounts - New or Existing                                                                                                    |
| Discovery Search Criteria                                                                                                    |                                                                                                    |
| Please select filtering options for which Hosts you wish to query for new acc                                                                                                    | counts, as well as any filtering options for the names of accounts.                                                                                                    |
| Host Types:                                                                                                    | Operating Systems:                                                                                                    |
| All items checked                                                                                                    | <ul> <li>Windows Server 2019</li> </ul>                                                                                                    |
| Host Name Filter:                                                                                                    | Tag Filter:                                                                                                    |
| (Filter for heats for matches like mudemain com)                                                                                                    | OU=Sandbox Testing,DC=halox,DC=net                                                                                                    |
| (Filter for nosts for matches like mydomain.com)                                                                                                    | (Filter for hosts based on a value within Tag Field)                                                                                                    |
| Exclude Hosts based on Host Name match:<br>hyperv0                                                                                                    | Exclude Hosts based on Tag Field match:                                                                                                    |
| Discover Accounts by Username match:                                                                                                    | Exclude Accounts based on Username match:                                                                                                    |
| (leave blank to discover all accounts, or separate values using commas)                                                                                                    | (separate values using commas)                                                                                                    |
| Local Administrators Group Name                                                                                                    |                                                                                                    |
| Administrators                                                                                                    |                                                                                                    |
| Discovery Actions  Please select appropriate options below when a new Accounts are discovered                                                                                                    | gannar) miy tayana ta taan ang gan na gan ang gan y                                                                                                    |
| Discovery Actions           Please select appropriate options below when a new Accounts are discovere           Set the 'Managed Account' settings for newly discovered accounts: (the Enabled for Resets C Enabled for Heartbeat C                                                                                                    | st<br>st<br>5<br>5<br>5<br>5<br>5<br>5<br>5<br>5<br>5<br>5<br>5<br>5<br>5                                                                                                    |
| Discovery Actions           Please select appropriate options below when a new Accounts are discovere           Set the "Managed Account' settings for newly discovered accounts: (the nabled for Resets)           Enabled for Resets           Enabled for Heartbeat           Add the newly discovered Accounts to the following Password List: (New Password List: (New Passw                                                                                                    | d<br>5<br>5<br>7<br>7<br>7<br>7<br>7<br>7<br>7<br>7<br>7<br>7<br>7<br>7<br>7                                                                                                    |
| Discovery Actions Please select appropriate options below when a new Accounts are discovere Set the 'Managed Account' settings for newly discovered accounts: (the Enabled for Resets  C Enabled for Heartbeat C Add the newly discovered Accounts to the following Passwords  C Sandbox Passwords  C C C C C C C C C C C C C C C C C C C                                                                                                    | d<br>5<br>5<br>5<br>6<br>6<br>6<br>5<br>6<br>5<br>6<br>5<br>6<br>5<br>6<br>5<br>6<br>5<br>5<br>5<br>5<br>5<br>5<br>5<br>5<br>5<br>5<br>5<br>5<br>5                                                                                                    |
| Discovery Actions Please select appropriate options below when a new Accounts are discovere Set the 'Managed Account' settings for newly discovered accounts: (the Enabled for Resets  C Enabled for Heartbeat  Add the newly discovered Accounts to the following Password List: (New Sandbox Passwords/Windows Passwords Set the password value in Passwordstate to be a randomly generated o                                                                                                    | e O'Ves ® No or set it to the following value:                                                                                                    |
| Discovery Actions Please select appropriate options below when a new Accounts are discovere Set the 'Managed Account' settings for newly discovered accounts: (the Enabled for Resets                                                                                                    | sources any trajector for fact any action from this Password List)<br>w records will inherit the 'Default Schedul 6 ons' from this Password List)<br>More Over ® No or set it to the following value:<br>Passwordstate, unless you use the option below.                                                                                                    |
| Discovery Actions Please select appropriate options below when a new Accounts are discovered Set the 'Managed Account' settings for newly discovered accounts: (the Enabled for Resets  Enabled for Heartbeat Add the newly discovered Accounts to the following Password List: (Ne \Sandbox Passwords/Windows Passwords  Add the newly discovered Accounts to the following Password List: (Ne \Sandbox Passwords/Windows Passwords  Set the password value in Passwordstate to be a randomly generated o Passwordstate2019 this is only set in Upon discovery, perform an immediate Password Reset for the account  ® Yes \No                                                                                                    | d<br>so one of the changed after the record has been created if needed)<br>so one from this Password List)<br>w records will inherit the 'Default Schedul 6 ons' from this Password List)<br>me O'Yes ® No or set it to the following value:<br>Passwordstate, unless you use the option below.<br>t, based on the value of the password setting above:                                                                                                    |
| Discovery Actions     Please select appropriate options below when a new Accounts are discovered     Set the 'Managed Account' settings for newly discovered accounts: (the     Enabled for Resets      Enabled for Heartbeat     Add the newly discovered Accounts to the following Passwords List: (New     Sandbox Password's Vivindows Passwords     Set the password value in Passwordstate to be a random/y generated o     Passwordstate2019     this is only set in     Upon discovery, perform an immediate Password Reset for the account     @ Ves O No     Set the following password 'Security' settings when newly discovered a     Password Requires Check Out O Change Password On Check In                                                                                                    | y next (1) (1) (1) (1) (1) (1) (1) (1) (1) (1)                                                                                                    |
| Discovery Actions     Please select appropriate options below when a new Accounts are discovere     Set the 'Managed Account' settings for newly discovered accounts: (the     Enabled for Reasts      Enabled for Heartbeat     Add the newly discovered Accounts to the following Password List: (New     \andbox Password's\Windows Passwords     Set the password value in Passwordstate to be a random/y generated o     Passwordstate2019     this is only set in     Upon discovery, perform an immediate Password Reset for the account     @ Yes \No     Set the following password 'Sacurity' settings when newly discovered a     accounts, use the following format for the naming     or newly discovered accounts, use the following format for the naming                                                                                                    | y descriptings can be changed after the record has been created if needed)  y tecords will inherit the 'Default Schedul 6 ons' from this Password List)  w records will inherit the 'Default Schedul 6 ons' from this Password List)  w O'Yes ® No or set it to the following value: Passwordstate, unless you use the option below.  t, based on the value of the password setting above:  Cocount are added to Passwordstate:  Check in Automatically 0 M Hour(s) 0 Minute(s)  of the Title and Description Fields:                                                                                                    |
| Discovery Actions     Please select appropriate options below when a new Accounts are discovered     Enabled for Resets     Enabled for Heartbeat     Add the newly discovered Accounts to the following Password List: (Net     Sandbox Passwords/Windows Passwords     The password value in Passwordstate to be a randomly generated o     Password value in Passwordstate to be a randomly generated o     Passwordstate2019     this is only set in     Upon discovery, perform an immediate Password Reset for the account     @ Yes O No     Set the following password 'Security' settings when newly discovered a     ransword Requires Check Curl     or newly discovered accounts, use the following format for the naming     You cure the following variables within each of these fields [PostName],                                                                                                    | d d d d d d d d d d d d d d d d d d d                                                                                                    |
| Discovery Actions     Please select appropriate options below when a new Accounts are discovered     Set the 'Managed Account' settings for newly discovered accounts: (the     Enabled for Resets      Enabled for Heartbeat     Add the newly discovered Accounts to the following Password List; (Ne     Sandbox Password's Vivindows Passwords     Set the password value in Passwords to be a randomly generated o     Passwordstate2019     this is only set in     Upon discovery, perform an immediate Password Reset for the account     @ Ves ONo     Set the following password 'Security' settings when newly discovered a     Password Security' settings when newly discovered a     Password Security use the following format for the naming     You can use the following variables within each of these fields (IsonName)     Tride [[HostName]]     Description:                                                                                                    | d<br>southings can be changed after the record has been created if needed)<br>5<br>5<br>6<br>6<br>6<br>6<br>6<br>6<br>6<br>6<br>6<br>6<br>7<br>7<br>7<br>7<br>7<br>7<br>7<br>7<br>10<br>10<br>10<br>10<br>10<br>10<br>10<br>10<br>10<br>10                                                                                                    |
| Discovery Actions     Please select appropriate options below when a new Accounts are discovere Set the 'Managed Account' settings for newly discovered accounts: (the Enabled for Resets      Enabled for Heartbeat     Add the newly discovered Accounts to the following Password List: (Ne Sandbox Password'sWindows Passwords     Set the password value in Passwordstate to be a randomly generated o Password value in Passwordstate to be a randomly generated o Password value in Passwordstate to be a randomly generated o Password value in Passwordstate to be a randomly generated o Password tate2019     this is only set in Upon discovery, perform an immediate Password Reset for the account     @ Ves O No Set the following password 'Security' settings when newly discovered a Password Requires Check Out Change Password On Check In     or newly discovered accounts, use the following format for the naming     Vus on use the following variables within each of these fields (hostName) Title [HostName]. Descri For newly discovered accounts, assign the following Password Reset Sci                                                                                                    | d<br>so unings can be changed after the record has been created if needed)<br>5<br>5<br>5<br>w records will inherit the 'Default Schedul 6 ons' from this Password List)<br>ne O'ves ® No or set it to the following value:<br>n Passwordstate, unless you use the option below.<br>a based on the value of the password setting above:<br>a based on the value of the password setting above:<br>Check in Automatically 0 * Hour(s) 00 * Minute(s)<br>of the Title and Description Fields:<br>and [UserName], and they will be replaced accordingly)<br>[ption [Local Administrator Account on [HostName]]<br>ript to the account:                                                                                                    |
| Discovery Actions Please select appropriate options below when a new Accounts are discovered     Set the 'Managed Account' settings for newly discovered accounts: (the     Enabled for Resets      Enabled for Heartbeat     Add the newly discovered Accounts to the following Password List: (New     Sandbox Password's with a password's     Set the password value in Passwords to be a random/y generated o     Passwordstate2019     this is only set in     Upon discovery, perform an immediate Password Reset for the account     @ VesNo     Set the following password 'Security' settings when newly discovered a     password Requires Check OutChange Password On Check In     or newly discovered accounts, use the following format for the naming     [You can use the following Variables within each of these fields [HostName]     [You can use the following Password Reset Sec     For newly discovered accounts, assign the following Password Reset Sec     Reset Windows Password     v                                                                                                    | y here y is y type to the claim get of the signed signed  |
| Discovery Actions Please select appropriate options below when a new Accounts are discovered     Set the 'Managed Account' settings for newly discovered accounts: (the     Enabled for Resets      Enabled for Heartbeat     Add the newly discovered Accounts to the following Password List: (Ne     Sandbox Password's Windows Passwords     Set the password value in Passwords      Set the password value in Passwords     Set the password value in Passwords     Set the following password's example to the set of the account     Wes      No     Set the following password 'Security' settings when newly discovered a     Password State2019     this is only set in     Upon discovery, perform an immediate Password Reset for the account     Wes      No     Set the following password 'Security' settings when newly discovered a     Password flequires Check Cut     Change Password On Check In     or newly discovered accounts, use the following format for the naming     Vec on use the following password Reset Sco     Reset Windows Password     Set the set following Password Reset Sco     Reset Windows Password     Set the following Password Reset Sco     Reset Windows Password     Set the following Password Reset Sco     Reset Windows Password     Set the following Password Reset Sco     Reset Windows Password     Set Sco                                                                                                    | d so unings can be changed after the record has been created if needed) so unings can be changed after the record has been created if needed) so unings can be changed after the record has been created if needed) so uning the relation of the following value: a based on the value of the password setting above: a based on the value of the password setting above: count are added to Passwordstate: Check in Automatically 01 + Hour(s) 00 + Minute(s) of the Title and Description Fields: and [UserName], and they will be replaced accordingly] iption [local Administrator Account on [HostName] ript to the account:                                                                                                    |
| Discovery Actions     Please select appropriate options below when a new Accounts are discovered     Enabled for Resets     Enabled for Heartbeat     Add the newly discovered accounts: (the     Inabled for Resets     Enabled for Heartbeat     Add the newly discovered Accounts to the following Password List: (New     Sandbox Password Value in Passwords     Set the password value in Passwords      Set the password value in Passwords to be a randomly generated o     Passwordstate2019     this is only set in     Upon discovery, perform an Immediate Password Reset for the account     @ Yes O No     Set the following password 'Security' settings when newly discovered a     Password Reset of Change Password On Check In     The [HoostName]/UserName]     Descri For newly discovered accounts, use the following Password Reset Sc     Reset Windows Password     Password     Password | Source of the risk of the relation of the relation of the risk of the relation of the risk of the relation of the risk of the relation of the risk of the relation of the risk of the relation of the risk of the relation of the risk of the relation of the risk of the risk of the ris |
| Discovery Actions     Please select appropriate options below when a new Accounts are discovere     Set the 'Managed Account' settings for newly discovered accounts: (the     Enabled for Resets      Enabled for Heartbeat     Add the newly discovered Accounts to the following Password List: (New     \Sandbox Password's Vididows Passwords     The password value in Passwordstate to be a randomly generated o     Password value in Passwordstate to be a randomly generated o     Password value in Passwordstate to be a randomly generated o     Password value in Passwordstate to be a randomly generated o     Password value in Passwordstate to be a randomly generated o     Password value in Password'security' settings when newly discovered a     the 'No     Set the following password 'Security' settings when newly discovered a     ro newly discovered accounts, use the following format for the naming     (You can use the following variables within each of these fields [HontName].     Title [HostName](UserName]     Descri     For newly discovered accounts, assign the following Password Reset Sc     Reset Windows Password     Posser     Privileged Account Credentials     Please select which Privileged Account Credentials on the used to execute th     Account to Discovery Hosts in AD                                                                                                    | Source of the second second s |

#### 19.6 Windows Dependencies Discovery

It's possible to also discovery various 'Windows Dependencies' on your network that are using domain accounts as their identity to run under i.e. Windows Services, IIS Application Pools & Scheduled Tasks. When setting up such a Discovery Job, the following options are available:

- 1. You need to select which 'Dependencies' you want to try and discover Windows Services, IIS Application Pools or Scheduled Tasks can you select all of them as part of the same Discovery Job if you want
- 2. The rest of the options are very similar to discovery of other types of Accounts, as specified above
- 3. If you do not wish to automatically configure the discovered accounts to perform scheduled resets, you can set the 'Managed Account' option to No. The later within the Password List, you can enable this option for one or more records at a time

| scovery job settings                                                                                                    | chedule hosts to be queried                                                                                                    |                                                                                                    |
|----------------------------------------------------------------------------------------------------|----------------------------------------------------------------------------------------------------|----------------------------------------------------------------------------------------------------|
| ase update appropriate opti                                                                                                    | ons for the Discovery Job below, and se                                                                                                    | t the schedule as required.                                                                                                    |
| rovery Job Name *                                                                                                    | - Mindraw Danandanny Dirrowani                                                                                                    |                                                                                                    |
| covery Job Name                                                                                                    | Windows Dependency Discovery                                                                                                    |                                                                                                    |
| scription *                                                                                                    | Windows Dependency Discovery                                                                                                    | ·                                                                                                    |
| e Location *                                                                                                    | : Internal                                                                                                    | <b>·</b>                                                                                                    |
| tive Directory Domain *                                                                                                    | : halox.net                                                                                                    | Only accounts from this selected domain will be discovered                                                                                                    |
| nulation Mode                                                                                                    | : Simulation Mode will email yo                                                                                                    | su the results without adding/updating any data in the database                                                                                                    |
| port on the following:                                                                                                    | <ul> <li>O Only newly Discovered Deper</li> </ul>                                                                                                    | Idencies III Discovered Dependencies - New, Existing of No Dependencies                                                                                                    |
| Discovery Search Criteri                                                                                                    | a                                                                                                    |                                                                                                    |
| Please select which search o                                                                                                    | ptions you would like to define for the f                                                                                                    | Discovery Job.                                                                                                    |
|                                                                                                    |                                                                                                    |                                                                                                    |
| Windows Services                                                                                                    | endencies configured to use an Activ<br>Application Pools  Schedulari Tacks                                                                                                    | re Directory account:                                                                                                    |
| - Thirdens Dervices (D lib                                                                                                    | representation and a perieduled lasts                                                                                                    |                                                                                                    |
| Discover Dependencies on                                                                                                    | Hosts with the following Operating S                                                                                                    | systems: 7 items checked *                                                                                                    |
| Host Name Filter:                                                                                                    |                                                                                                    | Tag Filter:                                                                                                    |
| webserver01                                                                                                    |                                                                                                    |                                                                                                    |
| (Filter for hosts for matches                                                                                                    | like mydomain.com)                                                                                                    | (Filter for hosts based on a value within Tag Field)                                                                                                    |
| Exclude Hosts based on Ho                                                                                                    | ost Name match:                                                                                                    | Exclude Hosts based on Tag Field match:                                                                                                    |
|                                                                                                    |                                                                                                    |                                                                                                    |
| List)<br>Yes ONo<br>Add newly discovered Acti<br>(Newly added passwords Activ<br>Sandbox Passwords/Activ<br>When new accounts are dis<br>Welcome01 | ve Directory Accounts (being used by<br>nds will inherit the 'Default Schedule Q<br>e Directory Test Accounts v<br>scovered, set the initial password in P<br>i this is o<br>the set of the second state was the d | a Dependency) to the following Password List:<br>ations from this Password List:<br>ations from this Password List:<br>asswordstate to be: *<br>nly set in Passwordstate, and not in AD or on any Hosts, until the first Password Reset occurs.<br>Kindingia forms of the assumption of the Table and Parceletine Eights: * |
| (You can use the following v                                                                                                    | ariables within each of these fields [Hos                                                                                                    | tName]. [UserName] and [DomainOrHostDescription], and they will be replaced accordingly)                                                                                                    |
| Title [UserName]                                                                                                    |                                                                                                    | Description [DomainOrHostDescription] Account                                                                                                    |
| Set the following password                                                                                                    | I 'security' settings when a new account<br>of Change Password On Check I                                                                                                    | Int is added to Passwordstate:                                                                                                    |
| Password Requires Check Ou                                                                                                    | In a state                                                                                                    |                                                                                                    |
| Password Requires Check Ou<br>Privileged Account Crec                                                                                              | dentials                                                                                                    |                                                                                                    |
| Password Requires Check Ou<br>Privileged Account Crec<br>Please select which Privilege                                                             | dentials<br>d Account Credentials will be used to es                                                                                                    | ecute this Discovery Job, and also to perform any Password Resets for discovered accounts.                                                                                                    |
| Password Requires Check Ou<br>Privileged Account Crece<br>Please select which Privilege<br>Account to Discovery Hosts                              | dentials<br>d Account Credentials will be used to es<br>: in AD                                                                                                    | ecute this Discovery Job, and also to perform any Password Resets for discovered accounts.                                                                                                    |

Microsoft Windows also has a bug for Scheduled Tasks, where it can strip the Host Name, or Domain Name prefix for the account being used on the scheduled task, if you manually make any changes to the task – see screenshot below.

To overcome this bug, the following logic is used during discovery – by reading the appropriate XML file in the folder C:\Windows\System32\Tasks:

- 1. Check if the account is a local Windows account on the Host
- 2. If no local Windows Account is found, then it is assumed the account is an Active Directory account. On occasion, the "UserId" element in the XML file can also appear as the account SID, in which case we look up the account details in the registry. As the domain NetBIOS has been stripped from the account details, we will use the domain value that is selected on the Discovery Job itself.

| Properties (Local Computer)                                                        | ×      |
|------------------------------------------------------------------------------------|--------|
| General Triggers Actions Conditions Settings History                               |        |
| Name:                                                                              |        |
| Location:                                                                          |        |
| Author:                                                                            |        |
| Description:                                                                       |        |
| Security options<br>When running the task, use the following user account:         |        |
| testadmin Change User or C                                                         | Group  |
| Run only when user is logged on                                                    |        |
| Q Run whether user is logged on or not                                             |        |
| Do not store password. The task will only have access to local computer resources. |        |
| Run with highest privileges                                                        |        |
| ☐ Hidden Configure for: Windows Vista™, Windows Server™ 2008                       | ~      |
| ОК                                                                                 | Cancel |

#### 19.7 Database Account Discovery

Passwordstate can also discovery accounts in various different types of databases. The options for these discovery jobs are exactly the same as the Local Admin Account discovery jobs, but in order to scan databases on your servers, the Host you have stored in Passwordstate needs to have the database information set.

Below is an example of a server that is hosting a Microsoft SQL Server instance, and you'll notice the Database Type, Instance and Port number are set.

| Passwordstate v8.9 (Build 8993)  |                                                     |                                                                                                    |   |
|----------------------------------|-----------------------------------------------------|----------------------------------------------------------------------------------------------------|---|
|                                  |                                                     |                                                                                                    |   |
| - PASSWORDS HOSTS ADMINISTRATION |                                                     |                                                                                                    |   |
| Search Hosts Q                   | Host Dashboard                                      |                                                                                                    |   |
|                                  |                                                     |                                                                                                    |   |
| A Day Favourites                 | 🖵 Edit Host                                         |                                                                                                    |   |
| ✓ □ basicweb01.halox.net         |                                                     |                                                                                                    |   |
| basicweb02.halox.net             | Please make changes below for the                   | he selected Host as appropriate, then click on the 'Save' button.                                       |   |
| centos01                         | host datails potos                                  |                                                                                                    |   |
| dcserver01                       | nost details notes                                  |                                                                                                    |   |
| f5bigip                          | Please specify details for the Host as appropriate. |                                                                                                    |   |
| 🖵 hyperv0.halox.net              |                                                     |                                                                                                    |   |
| hyperv1.halox.net                | General Host Propertie                              | 5                                                                                                    |   |
| hyperv4.halox.net                | Host Name: *                                        | webserver01.halox.net                                                                                   |   |
| sqlbasic01.halox.net             |                                                     | Fully Qualified Domain Name (FQDN) provides greater flexibility and performance, or NetBIOS             | 5 |
| 🖵 sqlbasic02.halox.net           |                                                     | name can be used if needed.                                                                             |   |
| sqltran01.halox.net              | litle:                                              | Kales Title Kalal has a value abia will be disalawed in the Unite Maximum Transienter d                 |   |
| sqltran02.halox.net              | Tac                                                 | If the little field has a value, this will be displayed in the Hosts Navigation Tree Instead.           | _ |
| tranweb01.halox.net              |                                                     | Can be any descriptive Tag you want, which is also included in Host search results.                     |   |
| tranweb02.halox.net              | Site Location                                       | Internal                                                                                                | Ŧ |
| UDesktop                         | Hort Tupe: *                                        | Windows                                                                                                 | * |
| webserver01.halox.net            | noscrype.                                           | Windows                                                                                                 |   |
| webserver02.halox.net            | Operating System: *                                 | Windows Server 2019                                                                                     | · |
| Webserverus.naiox.net            | Internal IP:                                        |                                                                                                    |   |
| Polludrac                        | External IP:                                        |                                                                                                    |   |
| Exceed Real Estate               | MAC Address:                                        |                                                                                                    |   |
| Help Desk                        | Session Recording: *                                | ○ Yes ● No (record all remote sessions for this Host)                                                   |   |
| Hosts Admin                      | Virtual Machine:                                    | ● Yes ○ No                                                                                              |   |
| 🕨 🛱 Linux Machines               | Virtual Machine Tune                                |                                                                                                    |   |
| SandDomain Servers and Desktops  | Database Carrier Type                               | set s                                                                                                   |   |
| 🕨 📴 Switches and Firewalls       | Database Server Type:                               | SQL server                                                                                              | · |
| 🕨 📴 TeamViewer Machines          | Database Instance.                                  | mssqlserver<br>This is for an SOL Sequer lastance. Oracle Sequice Name, or PostareSOL database name, if |   |
| 🕨 📴 Windows Desktops             |                                                     | required.                                                                                               |   |
| Windows Servers                  | Database Port Number:                               | 1433                                                                                                    |   |
|                                  |                                                     | If using default ports, blank values will generally work here.                                          |   |
|                                  | Host Hartheat                                       | an - Heur - Minute (time each day a Heartheat is even ted)                                              |   |
|                                  | i los mantibeat.                                    | 22 Thour 10 Thindule (ume each day a Heartbear is executed)                                             |   |
|                                  | -Demote Connection Dr                               | anastica                                                                                                |   |
|                                  | Remote Connection Pro                               | operties                                                                                                |   |
|                                  | By specifying appropiate set                        | ttings below, this will allow a remote connection to the host directly from within Passwordstate.       |   |

Please Note: **MS SQL Server Discovery** jobs can work when there are multiple instances of SQL Server installed on the same Host. Within Passwordstate, you need to specify the correct instance names, and ports being used. If dynamic ports are being used, you need to look up the port number using the SQL Server Configuration Management tool, as per the screenshot below.

| SQL Server Services<br>SQL Server Network Configuration (32bit)<br>SQL Native Client 11.0 Configuration (32bit)<br>SQL Server Network Configuration | Protocol Name<br>S Shared Memory<br>Named Pipes<br>TCP/IP | Status<br>Enabled<br>Disabled<br>Enabled | /         |     |
|----------------------------------------------------------------------------------------------------|-----------------------------------------------------------|------------------------------------------|-----------|-----|
| द्व्≓ Protocols for MSSQLSERVER ✔<br>द्वि≓ Protocols for SQLEXPRESS                                                                                 | TCP/IP Properties                                         |                                          |           | ? X |
| SQL Native Client 11.0 Configuration                                                                                                    |                                                           |                                          |           |     |
|                                                                                                    | Protocol IP Addresses                                     |                                          |           |     |
|                                                                                                    | TCP Dynamic Ports                                         |                                          | 0         | ^   |
|                                                                                                    | TCP Port                                                  |                                          |           |     |
|                                                                                                    | □ IP3                                                     |                                          |           |     |
|                                                                                                    | Active                                                    |                                          | Yes       |     |
|                                                                                                    | Enabled                                                   |                                          | No        |     |
|                                                                                                    | IP Address                                                |                                          | ::1       |     |
|                                                                                                    | TCP Dynamic Ports                                         |                                          | 0         |     |
|                                                                                                    | TCP Port                                                  |                                          |           |     |
|                                                                                                    | E IP4                                                     |                                          |           |     |
|                                                                                                    | Active                                                    |                                          | Yes       |     |
|                                                                                                    | Enabled                                                   |                                          | No        |     |
|                                                                                                    | IP Address                                                |                                          | 127.0.0.1 |     |
|                                                                                                    | TCP Dynamic Ports                                         |                                          | 0         |     |
|                                                                                                    | TCP Port                                                  |                                          |           |     |
|                                                                                                    |                                                           |                                          |           |     |
|                                                                                                    | TCP Dynamic Ports                                         |                                          | 49794     |     |
|                                                                                                    | TCP Port                                                  |                                          |           | ~   |

### 20 Office 365 and Microsoft Entra ID Accounts

#### 20.1 Powershell Module Requirements

In order to perform Password Resets and Account Heartbeat validations, you must first install the **Azure Az PowerShell** module on your Passwordstate Web Server. To do this, open PowerShell as an 'Administrator' and type in the following command:

#### Install-Module -Name Az -AllowClobber -Scope AllUsers

Accept the two prompts to install the module, and wait for it to complete – it can take several minutes to complete. Best practice is to reboot your server after making this change.

If you have the old legacy Powershell module installed (**AzureRM**), this is being deprecated in February 2024 by Microsoft. You will need to uninstall this module after the Azure Az module is installed, as per this Microsoft article: <u>https://learn.microsoft.com/en-us/powershell/azure/uninstall-az-ps?view=azps-10.4.1#uninstall-the-azurerm-module</u>

To achieve this, run this command in an elevated command prompt:

#### Uninstall-AzureRm

Your Passwordstate web server must have Internet access to reach out to your Azure tenant when installing and using this PowerShell module.

#### 20.2 Microsoft Entra ID Permissions

A standard user in Microsoft Entra ID cannot reset their own password when using the Powershell module. You can either grant the user access to reset their own password, or you can use a privileged account in Entra ID to reset passwords on behalf of users.

The **Password Administrator** role in Microsoft Entra ID will all a user to reset their own password, or will give your privileged account enough permissions to reset another user's password. Screenshot of this role can be found below.

Please refer to Microsoft documentation for detailed and current information about password reset permissions required in Microsoft Entra ID.

| $\equiv$ Microsoft Azure               | P Sea                                                                                                    | rch resources, services, and docs (G+/)                                                                        |
|----------------------------------------|----------------------------------------------------------------------------------------------------|----------------------------------------------------------------------------------------------------|
| Home > Default Directory   Roles and a | dministrators >                                                                                                    |                                                                                                    |
| Roles and administ                     | rators   AlI roles                                                                                                    |                                                                                                    |
| ×                                      | 🕂 New custom role  🛍 Delete custom role 🚽 Download assignments 💍 Refresh 🛛 💀 Preview fe                                  | atures 🛛 🖗 Got feedback?                                                                                       |
| 🚴 All roles                            |                                                                                                    |                                                                                                    |
| 👃 Protected actions                    | 1 Io create custom roles, your organization needs Microsoft Entra ID Premium P1 or P2. Start a free trial. $\rightarrow$ |                                                                                                    |
| 🔀 Diagnose and solve problems          | Office Apps Administrator                                                                                                | user's devices.                                                                                                |
|                                        | Organizational Messages Writer                                                                                           | Write, publish, manage, and review the organizational messages for end-users through Microsoft product surface |
| Activity                               | Password Administrator                                                                                                   | Can reset passwords for non-administrators and Password Administrators.                                        |
| ã Access reviews                       | Permissions Management Administrator                                                                                     | Manage all aspects of Entra Permissions Management.                                                            |
| Audit logs                             | Power Platform Administrator                                                                                             | Can create and manage all aspects of Microsoft Dynamics 365, PowerApps and Microsoft Flow.                     |
| 🚴 Bulk operation results               | Printer Administrator                                                                                                    | Can manage all aspects of printers and printer connectors.                                                     |
| Troubleshooting + Support              | Printer Technician                                                                                                    | Can register and unregister printers and update printer status.                                                |
| 2 New support request                  | Privileged Authentication Administrator                                                                                  | Can access to view, set and reset authentication method information for any user (admin or non-admin).         |
|                                        | Privileged Role Administrator                                                                                            | Can manage role assignments in Microsoft Entra ID, and all aspects of Privileged Identity Management.          |
|                                        | Reports Reader                                                                                                    | Can read sign-in and audit reports.                                                                            |
|                                        | Search Administrator                                                                                                    | Can create and manage all aspects of Microsoft Search settings.                                                |
|                                        |                                                                                                    |                                                                                                    |

#### 20.3 Office 365 and Entra ID Heartbeats

When performing a heartbeat on an Office365 or Entra ID account to check if it is valid, to check if it is valid, it will attempt to login into the tenant as part of the Powershell script that gets executed. If the account has **Multi factor Authentication** (MFA) applied to their account, then there is no way to automate this process.

Auditing in Passwordstate will alert you if a heartbeat has failed due to MFA limitations, and you should disable the heartbeat option on your password records for these accounts, to prevent reoccurring failed heartbeat attempts.

## 21 Installing Oracle Data Access Components (ODAC)

If you wish to perform password resets for **Oracle** database user accounts, you need to install the Oracle Data Access Components on the Passwordstate web server, and modify the path to these components in the two Passwordstate PowerShell scripts. To do this, please follow these instructions:

- Download ODP.NET\_Managed\_ODAC122cR1.zip from <a href="http://www.oracle.com/technetwork/database/windows/downloads/index-090165.html">http://www.oracle.com/technetwork/database/windows/downloads/index-090165.html</a>
- Unzip the contents to a directory of your choice on the Passwordstate Web Server (not within the Passwordstate folder though)
- Open a command prompt as an Administrator and change to the x64 directory inside where you extracted the Oracle zip file, i.e. **cd c:\oracleodp\odp.net\managed\x64**
- Now type configure.bat and press the enter key. The screen will output a series of commands and then advise "The operation completed successfully."
- If the path you've installed the data access components to is different to c:\oracleodp, then you will need to go to the screen Administration -> System Settings -> Password Reset Options tab, and update the path on that screen
- Now restart the Passwordstate Windows Service

### 22 VMWare ESXi Accounts - PowerCLI Powershell module

By default, Passwordstate will use a standard script which uses SSH to connect to VMWare servers, to reset passwords on local accounts, perform account heartbeats or discover accounts on the servers.

This Powershell module written by VMWare will connect to your servers over HTTPS on port 443, and can also perform all Resets, Heartbeats and Account Discoveries.

To use the PowerCLI Powershell module, you must install this on your Passwordstate web server, or anywhere you may have the Remote Site Locations agent installed. This can be installed by opening Powershell as an Administrator, and running the command below, and more information about this can be found here: <a href="https://docs.vmware.com/en/VMware-vSphere/7.0/com.vmware.esxi.install.doc/GUID-F02D0C2D-B226-4908-9E5C-2E783D41FE2D.html">https://docs.vmware.com/en/VMware-vSphere/7.0/com.vmware.esxi.install.doc/GUID-F02D0C2D-B226-4908-9E5C-2E783D41FE2D.html</a>

#### Install-Module VMware.PowerCLI -Force

This Powershell module also has a built-in feature which can upload statistics and usage of the **PowerCLI** module. This can upload anonymous statistics about your usage, but best practice is to turn this feature off, by running the following commend on your Passwordstate webserver in Powershell:

#### Set-PowerCLIConfiguration -Scope AllUsers -InvalidCertificateAction Ignore -ParticipateInCEIP \$false -Confirm:\$false

Warning: This VMware module uses a parameter called **Set-VMHostAccount** which does not currently accept SecureString values to passed to it. If you have detailed Powershell logging enabled at the operating system level, this command will log passwords for resets in clear text in the Powershell Event Logs. We'd recommend turning off Powershell logging on your webserver if using this module, otherwise use the existing Linux/SSH scripts instead. Heartbeats and Discoveries are not affected by this.

### 23 Remote Site Locations Agent

If you have environments located behind firewalled environments, or look after client's networks with only Internet access to them, then you are able to deploy a Remote Site Agent to each network – please note additional license subscription is required for this.

With this Remote Site Agent, it has the same system requirements for account discovery, password reset, and account heartbeats as your internal network does.

This agent will communicate securely over HTTPS back to your Passwordstate API through a single port. Not only is the traffic passed in encrypted format within the HTTPS tunnel, but each Site Location also has its own In-Transit Encryption Key with further encrypts all traffic within the HTTP Body using 256bit AES Encryption.

- Note 1: The server where you deploy the agent also requires PowerShell 5.0 or above, and the Agent is installed as a Windows Service. A Microsoft SQL Server is not required, as it uses a local SQLite database to store various data.
- Note 2: If you'd like more information about how this Remote Site Agent works, please contact Click Studios support.

### 24 Password Record Examples

In Section 16 of this document, we've given an example of how to set up an Active Directory account for automatic password resets, and heartbeats. The same settings and principles apply when adding in other types of accounts, like Windows or Linux accounts. For example, you choose an Account Type, set the Username and Password, and possibly assign a Privileged Account.

There are some other Account Types which require some additional information, and this is explained below:

#### 24.1 Office 365/Azure AD Accounts:

When setting up an Office 365 or Azure AD account, you do not set a Domain, rather you enter the username in as <u>username@office365domain.com</u> format:

| ✤ Edit Password          |                          |                        |                            |                             |
|--------------------------|--------------------------|------------------------|----------------------------|-----------------------------|
| Please edit the password | below, stored within the | Office 365 Account     | ts' Password List (Tree Pa | th = \IT Department\Windows |
| Team).                   | 5                        |                        |                            |                             |
| password details         | notes security           | reset options          | heartbeat options          | website fields ur           |
| Title *                  | Adam Wilson Office 3     | 65 Account             |                            | ₽                           |
| Managed Account          | Enabled for Resets       | s 🗹 Enabled for He     | eartbeat                   |                             |
| Account Type             | Office 365               |                        |                            | Ŧ                           |
| Domain or Host           |                          |                        |                            |                             |
| UserName                 | awils@clickstudios.on    | microsoft.com          |                            | 8                           |
| Description              |                          |                        | _                          |                             |
| URL                      | https://portal.azure.co  | om/                    |                            | 26                          |
| Expiry Date              |                          |                        |                            | <b></b>                     |
|                          |                          |                        |                            |                             |
| Password Generator       | Default Password Ger     | nerator                |                            | *                           |
| Password *               | •••••                    |                        |                            | 8 🔍 🖩 🐳 🔚 🧡                 |
| Confirm Password *       | •••••                    |                        |                            |                             |
| Password Strength        | ****                     | Compliance Strengt     | 1 <b>★★★★★</b>             |                             |
| Strength Status: 4 more  | e characters             |                        |                            |                             |
| One Time Da              | couverd Authenticate     |                        |                            |                             |
| One-nine Fas             | ssworu Autrenticato      |                        |                            |                             |
| Issuer                   | Please click the icor    | n to the right to uplo | ad and scan your QR Coc    | e. 📝 🚟                      |
| One Time Password        |                          |                        |                            | 8                           |
|                          |                          |                        |                            |                             |
| C Reset Tasks (1)        | X Added via Discovery    | Compliance             | Mandatory 🛛 🛛 Preven       | nt Bad Password             |
| -                        |                          |                        |                            |                             |
| Password Reset tasks     | will be queued if Passwo | ord updated.           |                            | Save Cancel                 |
#### 24.2 Workgroup/Non-Domain Local Administrators

If you do not have functioning DNS for your WorkGroup computer, you should add the Host into Passwordstate using the IP Address. You then set the IP Address on the Password Record:

| Norkgroup Machine                            | 9                                                              |
|----------------------------------------------|----------------------------------------------------------------|
|                                              |                                                                |
| 2 Enabled for Resets Z Enabled for Heartbeat |                                                                |
| Windows                                      | ¥                                                              |
| 10.0.150 ×                                   | Q 🍇                                                            |
| admin1                                       | 8                                                              |
|                                              |                                                                |
|                                              |                                                                |
|                                              | Ē                                                              |
| Strong Password Generator Policy             | v                                                              |
|                                              | 🕒 🔍 🖩 🍨 🎔                                                      |
|                                              |                                                                |
| password strength                            |                                                                |
|                                              | Windows 10.0.0.150 × 0 Idmin1 Strong Password Generator Policy |

Other Prerequisites for WorkGroup machines to allow for password resets and heartbeats:

- 1. On your Passwordstate webserver, execute the following Powershell command to trust all hosts: **Set-Item WSMAN:\localhost\Client\TrustedHosts -value** \* (It's possible to specify your workgroup server instead of the wildcard \* if you prefer)
- 2. Ensure you have enabled Powershell Remoting on the Workgroup machine. To do this open Powershell "As Administrator" and execute **enable- psremoting -force**
- 3. On the same Workgroup machine, you must enable remote connections to the server for your Administrator account. To do this, open Powershell "As Administrator" and execute the command below, which adds a registry key to your system. This is a Microsoft requirement and you can read more about it in this link: <a href="https://docs.microsoft.com/en-us/powershell/module/microsoft.powershell.core/about/about\_remote\_troubleshooting?view=powershell-5.1">https://docs.microsoft.com/en-us/powershell/module/microsoft.powershell.core/about/about\_remote\_troubleshooting?view=powershell-5.1</a>

New-ItemProperty -Name LocalAccountTokenFilterPolicy -Path `HKLM:\SOFTWARE\Microsoft\Windows\CurrentVersion\Policies\System` -PropertyType DWord -Value 1

# 24.3 Database Accounts (Microsoft SQL Server, Oracle, PostGre, MySQL, MariaDB)

For database accounts, the Host must be configured with the appropriate database type, instance and port number:

| ost details notes            |                                                                                                    |      |
|------------------------------|----------------------------------------------------------------------------------------------------|------|
|                              |                                                                                                    |      |
| ease specify details for the | Host as appropriate.                                                                                  |      |
| General Host Properti        | es                                                                                                    |      |
| Host Name: *                 | webserver01.halox.net                                                                                 |      |
|                              | Fully Qualified Domain Name (FQDN) provides greater flexibility and performance, or Net               | BIOS |
| Title:                       | name can be used it needed.                                                                           |      |
|                              | l<br>If the Title field has a value, this will be displayed in the Hosts Navigation Tree instead.     |      |
| Tag:                         | CN=Computers,DC=halox,DC=net                                                                          |      |
|                              | Can be any descriptive Tag you want, which is also included in Host search results.                   |      |
| Site Location                | Internal                                                                                              | -    |
| Host Type: *                 | Windows                                                                                               |      |
| Operating System: *          | Windows Server 2019                                                                                   |      |
| Internal IP:                 |                                                                                                    |      |
| External IP:                 |                                                                                                    |      |
| MAC Address:                 |                                                                                                    |      |
| Session Recording: *         | ○ Yes ● No (record all remote sessions for this Host)                                                 |      |
| Virtual Machine: *           | ● Yes ○ No                                                                                            |      |
| Virtual Machine Type:        |                                                                                                    |      |
| Database Server Type:        | SQL Server                                                                                            |      |
| Database Instance:           | mssalserver                                                                                           |      |
|                              | This is for an SQ. Server Instance, Oracle Service Name, or PostgreSQL database name - i<br>required. | f    |
| Database Port Number         | 1422                                                                                                  |      |

### 24.4 IBM IMM Accounts

IBM IMM accounts require you to also set the **LoginID** of the account, and this means you will have to enable **Generic Field 1** on your Password List as a "Text Field", and name it as **LoginID**:

| Edit Password List Pro           | operties             |           |              |                      |                   |
|----------------------------------|----------------------|-----------|--------------|----------------------|-------------------|
| edit the details for the selecte | d Password List, pl  | lease fil | l in the det | ails below for each  | of the various ta |
| password list details            | ustomize fields      | ا م       | de ar        | i key & settings     |                   |
|                                  |                      | gu        | uc up        | in key ee secongs    |                   |
| heir options accordingly.        | elus alle avallable, | which o   | ones are rec | juireu neids, and si | elect one of mor  |
| Standard Fields                  |                      |           |              |                      |                   |
| Field Name                       |                      |           | Required     | Hide Column 🚯        |                   |
| I Title                          |                      |           |              |                      |                   |
| User Name                        |                      |           |              |                      |                   |
| Description                      |                      |           |              |                      |                   |
| Account Type                     |                      |           |              |                      |                   |
| URL                              |                      |           |              |                      |                   |
| Password                         |                      |           |              |                      |                   |
| Password Strength                |                      |           |              |                      |                   |
| Expiry Date                      |                      |           |              |                      |                   |
| Notes                            |                      |           |              |                      |                   |
|                                  |                      |           |              |                      |                   |
| Generic Fields (click on F       | ield Names to rena   | ame)      |              |                      |                   |
| Field Name                       | Req                  | uired     | Encrypt      | Hide Column 🕧        | Field Type        |
| LoginID                          |                      |           |              |                      | Text Field        |
| Generic rielo 2                  |                      | 0         | 0            |                      | lext Field        |
| Generic Field 3                  |                      |           |              |                      | Text Field        |

Now when adding in your account into a password record, you set the LoginID as follows, and this ID can be found in your IMM Console:

| se edit the password | below, store | ed within the | IBM IMM Account | s' Password List (Tree Pat | th = \ | Sandbox Passwords). |
|----------------------|--------------|---------------|-----------------|----------------------------|--------|---------------------|
| password details     | notes        | security      | reset options   | heartbeat options          |        |                     |
| itle *               | IMM\test     |               |                 |                            |        | <b>9</b>            |
| 1anaged Account      | 🗹 Enable     | ed for Resets | Enabled for He  | artbeat                    |        |                     |
| ccount Type          | IBM IBM I    | MM            |                 |                            | Ŧ      |                     |
| ost Name *           | imm.halo     | x.net ×       |                 |                            | Q      | >_                  |
| serName              | test         |               |                 |                            |        | 8                   |
| escription           |              |               |                 |                            |        |                     |
| oginID               | 4 🗲          |               |                 |                            |        | ]                   |
|                      |              |               |                 |                            |        | (m)                 |

### 24.5 SSH Accounts with Public/Private Key Authentication

If the Privileged Account you use to reset other SSH Accounts uses a Public/Private key to authenticate, you can set your **Private Key** and **Passphrase** on this screen – It will connect using the Passphrase instead of the standard password, and then perform the reset for the appropriate account.

| PASSWORDS HOSTS ADMINISTRATION                                                       |                           |                                                                                                    |            |  |  |  |  |  |
|--------------------------------------------------------------------------------------|---------------------------|----------------------------------------------------------------------------------------------------|------------|--|--|--|--|--|
| <ul> <li>Passwordstate Administration</li> <li>Account and Host Discovery</li> </ul> | ♂ Edit Privileged         | Account Details                                                                                                    |            |  |  |  |  |  |
| Active Directory Domains                                                             |                           | Please update details as appropriate below for the Privileged Account Details. Note: If no permissions are applied to this account, then it cannot be used to perform any Account Discovery or Password Resets. |            |  |  |  |  |  |
| Auditing                                                                             | Please update details as  |                                                                                                    |            |  |  |  |  |  |
| Auditing Graphs                                                                      | Note: If no permissions a |                                                                                                    |            |  |  |  |  |  |
| Authorized Web Servers                                                               |                           |                                                                                                    | 18         |  |  |  |  |  |
| Backups and Upgrades                                                                 | privileged account        | credentials public key authentication                                                                                                    |            |  |  |  |  |  |
| Bad Passwords                                                                        | Please specify approp     | riate details below for Public Key Authentication if required.                                                                                                    |            |  |  |  |  |  |
| Browser Extension Settings                                                           |                           |                                                                                                    |            |  |  |  |  |  |
| Mail Notification Groups                                                             | Kay Turoc                 |                                                                                                    |            |  |  |  |  |  |
| 🗠 Email Templates                                                                    | key type:                 | OpenSSH  Putty                                                                                                    |            |  |  |  |  |  |
| Emergency Access                                                                     | PassPhrase:               |                                                                                                    | 0.         |  |  |  |  |  |
| Encryption Keys                                                                      |                           |                                                                                                    |            |  |  |  |  |  |
| U Error Console                                                                      | Confirm PassPhrase:       |                                                                                                    |            |  |  |  |  |  |
| Export All Passwords                                                                 | Private Key:              | Private Key has been previously saved                                                                                                    | •          |  |  |  |  |  |
| 👗 Feature Access                                                                     |                           |                                                                                                    | <u>A</u>   |  |  |  |  |  |
| High Availability Nodes                                                              |                           |                                                                                                    |            |  |  |  |  |  |
| Host Types & Operating Systems                                                       |                           |                                                                                                    |            |  |  |  |  |  |
| Images and Account Types                                                             |                           |                                                                                                    |            |  |  |  |  |  |
| License Information                                                                  |                           |                                                                                                    |            |  |  |  |  |  |
| Password Folders                                                                     |                           |                                                                                                    |            |  |  |  |  |  |
| Password Generator Policies                                                          |                           |                                                                                                    | h).        |  |  |  |  |  |
| Password Lists                                                                       |                           |                                                                                                    | Save Cance |  |  |  |  |  |
| Password List Templates                                                              |                           |                                                                                                    |            |  |  |  |  |  |
| Password Strength Policies                                                           |                           |                                                                                                    |            |  |  |  |  |  |
| Privileged Account Credentials                                                       |                           |                                                                                                    |            |  |  |  |  |  |
|                                                                                      |                           |                                                                                                    |            |  |  |  |  |  |

# 24.6 Cisco IOS Enable Account

If your Privileged Account needs the Enable password to perform the password reset, you can set this on this screen:

| ≁            | Passwordstate V8.9 (Build 8993)                                                                                                    |                                                                     |                                                                                                    |                                                                                |
|--------------|----------------------------------------------------------------------------------------------------|---------------------------------------------------------------------|----------------------------------------------------------------------------------------------------|--------------------------------------------------------------------------------|
| ≡            | PASSWORDS HOSTS ADMINISTRATION                                                                                                    |                                                                     |                                                                                                    |                                                                                |
| ₩<br>#=<br>₩ | Passwordstate Administration     Account and Host Discovery     Active Directory Domains     Additing     Auditing Graphs     Authorized Web Servers                                                                                                    |                                                                     | Account Details<br>appropriate below for the Privileged Account Details.<br>are applied to this account, then it cannot be used to perform any Account Discove                                                                                            | ry or Password Resets.                                                         |
| 9            | <ul> <li>Backups and Upgrades</li> <li>Bad Passwords</li> <li>Browser Extension Settings</li> <li>Email Notification Groups</li> <li>Email Notification Groups</li> </ul>                                                                                                    | privileged accound<br>Description: *<br>UserName: *                 | t credentials public key authentication<br>Cisco Priv Account<br>Isand<br>For Active Directory Accounts, specify the format of domain/userid.                                                                                                    |                                                                                |
|              | Emergency Access     Encryption Keys     Error Console                                                                                                    | Site Location:<br>Account Type:                                     | Internal<br>Cisco IOS                                                                                                    | •                                                                              |
|              | Export All Passwords Feature Access                                                                                                    | Password:                                                           | ······                                                                                                    | 0.                                                                             |
|              | High Availability Nodes Host Types & Operating Systems Minages and Account Types License Information Password Folders                                                                                                    | Confirm Password:<br>Cisco Enable<br>Password:<br>Link To Password: | Not Required                                                                                                    |                                                                                |
|              | Password Generator Policies Password Lists Password List Templates Password Strength Policies Password Strength Policies Passwor |                                                                     | If you link this Privileged Account to a password record which is enabled for Passw<br>Privileged Account Credential password will be updated once the password reset is<br>passwords which have been enabled for Reset, plus match the UserName above, w | ord Resets, then the<br>s complete. <b>Note:</b> Only<br>fill be visible here. |
|              | Privileged Account Credentials     PowerShell Scripts     Remote Session Management     Reporting                                                                                                    |                                                                     |                                                                                                    |                                                                                |

**Click Studios** 

### 24.7 Dell iDrac Accounts

**Dell iDrac 9** accounts that are running **Firmware 4.40** or higher require you to also set the **ID** of the account, and this means you will have to enable **Generic Field 1** on your Password List as a "**Text Field**", and name it as **LoginID**:

| Edit Password List            | Properties              |          |              |                      |                  |
|-------------------------------|-------------------------|----------|--------------|----------------------|------------------|
| edit the details for the sele | ected Password List, p  | lease fi | l in the det | ails below for each  | of the various t |
| paraword list details         | customize fields        | au       | ida ar       | i kay 8) cattings    |                  |
| Polow you can specify white   | b fields are available  | which    |              | niced fields and s   | alact one or mo  |
| heir options accordingly.     | ar neius are available, | which    | ones are re  | quireu neius, anu si | siect one of mo  |
| Standard Fields               |                         |          |              |                      |                  |
| Field Name                    |                         |          | Required     | Hide Column 🕕        |                  |
| Title                         |                         |          |              |                      |                  |
| User Name                     |                         |          |              |                      |                  |
| Description                   |                         |          |              |                      |                  |
| Account Type                  |                         |          |              |                      |                  |
| URL                           |                         |          |              |                      |                  |
| Password                      |                         |          |              |                      |                  |
| Password Strength             |                         |          |              |                      |                  |
| Expiry Date                   |                         |          |              |                      |                  |
| Notes                         |                         |          |              |                      |                  |
|                               |                         |          |              |                      |                  |
| Seneric Fields (click o       | n Field Names to ren    | ame)     |              |                      |                  |
| Field Name                    | Re                      | quired   | Encrypt      | Hide Column 🕕        | Field Type       |
| LoginID                       |                         |          |              |                      | Text Field       |
| Generic Field 2               |                         | 0        | -0           | -                    | lext Field       |
| Generic Field 3               |                         | 0        |              |                      | Text Field       |

Now when adding in your account into a password record, you set the **LoginID** as follows:

| new password to 'D | ell Idrac Accounts' Pas | ssword List (Tree Path | = \IT Department\Windov | vs Team). |  |
|--------------------|-------------------------|------------------------|-------------------------|-----------|--|
| assword details    | notes security          | reset options          | heartbeat options       |           |  |
| tle *              | Dell Idrac Admin Ac     | count                  |                         |           |  |
| anaged Account     | Enabled for Rese        | ts 🗹 Enabled for He    | artbeat                 |           |  |
| count Type         | 🚭 Dell iDRAC            |                        |                         | *         |  |
| ost Name           | 10.0.0.101 ×            |                        |                         | Q         |  |
| serName            | delladmin1              |                        |                         | 2         |  |
|                    |                         |                        |                         |           |  |
| escription         |                         |                        |                         | J         |  |

### **Click Studios**

You can find the ID number of your iDrac Account in the Dell web console:

| idrac9 Er     | nterprise                   |                       |                                    |                    |
|---------------|-----------------------------|-----------------------|------------------------------------|--------------------|
| A Dashboard   | 🗉 System 🗸 🛢 Storage 🗸      | t‡† Configuration ∽ I | 🖾 Maintenance 🗠 🔹 iDRAC Settings 🗠 |                    |
| iDRAC S       | Settings                    |                       |                                    |                    |
| Overview      | Connectivity Services Users | Settings              |                                    |                    |
| ✓ Local User  | rs                          |                       |                                    |                    |
| ≔ Details     | +Add ✓ Edit                 | 🛅 Delete              |                                    |                    |
|               | User Name                   | State                 | User Role                          | IPMI LAN Privilege |
| 2             | 100000                      | Enabled               | Administrator                      | Administrator      |
| 3             | delladmin1                  | Enabled               | Administrator                      | No Access          |
| 4             |                             | Enabled               | Administrator                      | No Access          |
| > Directory S | Services                    |                       |                                    |                    |